# STRATA DESIGN 3D CX 7<sup>th</sup>

# Adobe Illustratorとの連携チュートリアル

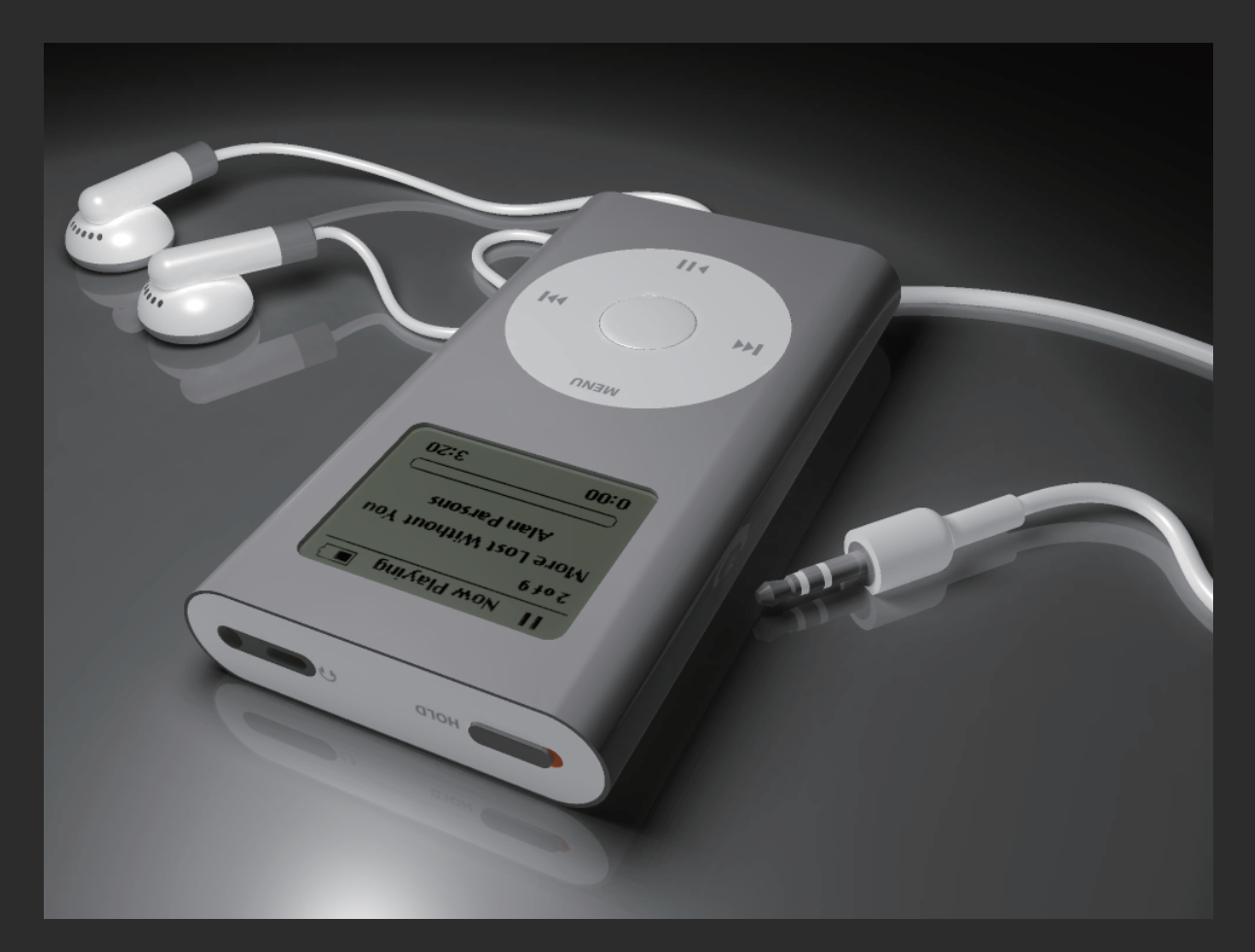

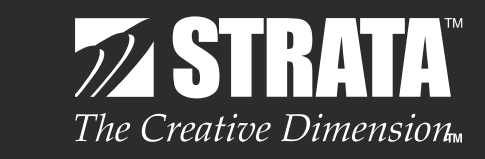

株式会社ソフトウェア・トゥー

# 2DオブジェクトからiPod miniを作成します。

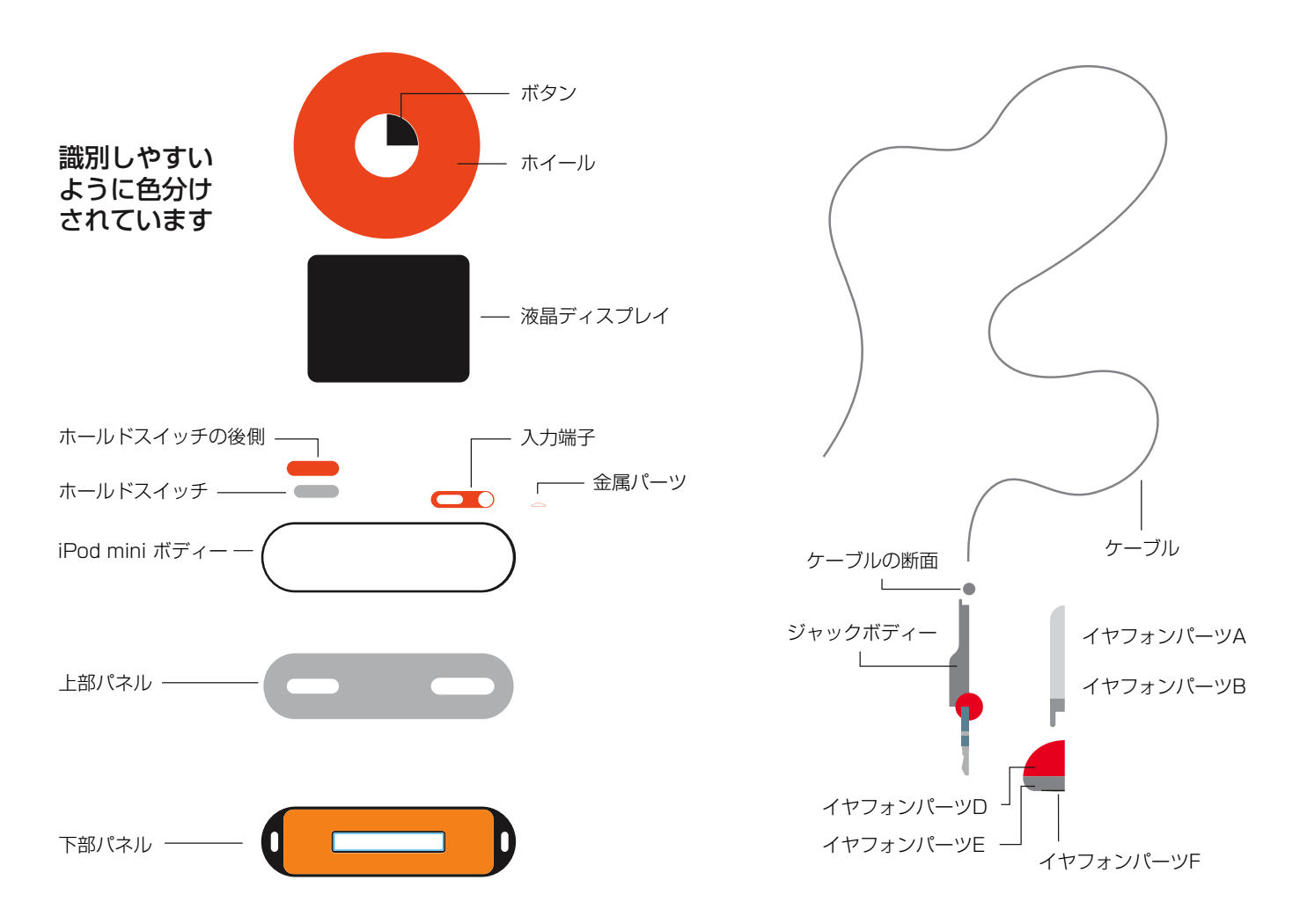

これらの2DオブジェクトはIllustratorの複合パス機能を使って作成したパーツもあります。

上図の2DオブジェクトはIllustratotのパスで作成してあります。 これらの2Dオブジェクトを用いて3D形状のiPod miniを作成していきます。 また、このファイルには、iPod miniの表面に貼付けるマッピングデータも 含まれています。

2Dオブジェクト、およびマッピングに使用するチュートリアルデータ (ipod\_profiles.aiとipod\_texture\_maps) は、下記URLからダウンロードできます。

http://www.swtoo.com/strata/tutorial/d3dcx7/003/d3dcx7\_ipodmini\_Sample1.zip

# はじめに

このチュートリアルでは、Adobe Illustrator CS のネイティブファイル(拡張子:.ai)を読み込み、押し出 し/パス押し出し/旋回といったツールを使用して、iPod miniの 3D オブジェクトを作成します。 また、テクスチャーのマッピング方法や最終的なシーンのライティングについてもカバーしていきます。 注意:Strata Design 3D CX は、ベクターベースのドローイング機能を持っていますが、複合パスを処理 する機能が多く含まれているわけではありません。

Strata Design 3D CX では、Adobe Illustrator 9、10、CS~CS5 のネイティブファイルや PDF ファイルを、2D オブジェクトとして読み込むことができます。また、Adobe Illustrator CS6 のネイティブファイル(拡張子:.ai)を Strata Design 3D CX のアイコンにドラッグするだけで、ファイルを開くこともできます。

注意: Adobe Illustrator 5、7、8のファイルは、EPS 形式で保存しておけば、Strata Design 3D CX で 読み込むことができます。

注意: このチュートリアルは Mac OS X 版の Strata Design 3D CX をベースにして記載されています。 従って、モディファイア・キーなどで使用される Command キーや Option キーは、Windows 版の Strata Design 3D CX では Control キーや Alt キーに置き換えて操作する必要があります。

# Adobe Illustrator ファイル (.ai) の読み込み

新規ファイルを開きます。

| 🛛 🌒 Strata Design 3D C                                       | X ファイル     | - 編集           | 選択範囲       | 围 モデ!             |
|--------------------------------------------------------------|------------|----------------|------------|-------------------|
|                                                              | 新規フ<br>空の新 | プロジェク<br>行規プロシ | フト<br>シェクト | <mark> </mark>    |
| 「読み込み…」 <b>(Command - I)</b> から<br>"ipod_profiles ai"ファイルを詰み | ファイル       | 編集             | 選択範囲       | モデリ               |
| ipod_promes.al シアイルを読み<br>込みます。                              | 新規プロ       | <b>ジェクト</b>    | ·          | <mark>ፚ</mark> ЖN |
|                                                              | 空の新規       | プロジェ           | クト         | жN                |
|                                                              | 開く         |                |            | жo                |
|                                                              | 指定形式       | で開く            |            |                   |
|                                                              | 最近使っ       | た書類            |            | •                 |
|                                                              | 閉じる        |                |            | жw                |
|                                                              | プロジェ       | クトを閉           | じる         | <mark>ት</mark> жህ |
|                                                              | 保存         |                |            | ЖS                |
|                                                              | 新規保存       | ·              |            | <del></del>       |
|                                                              | コピーを       | 保存             |            |                   |
|                                                              | 収集と保       | 存              |            |                   |
|                                                              | 復帰         |                |            |                   |
|                                                              | 読み込み       |                |            | жI                |
|                                                              | 書き出し       |                |            |                   |

Adobe Illustrator CS ファイルを読み込んだ後、モデリングウィンドウには以下の 2D オブジェクトが表示されているはずです。

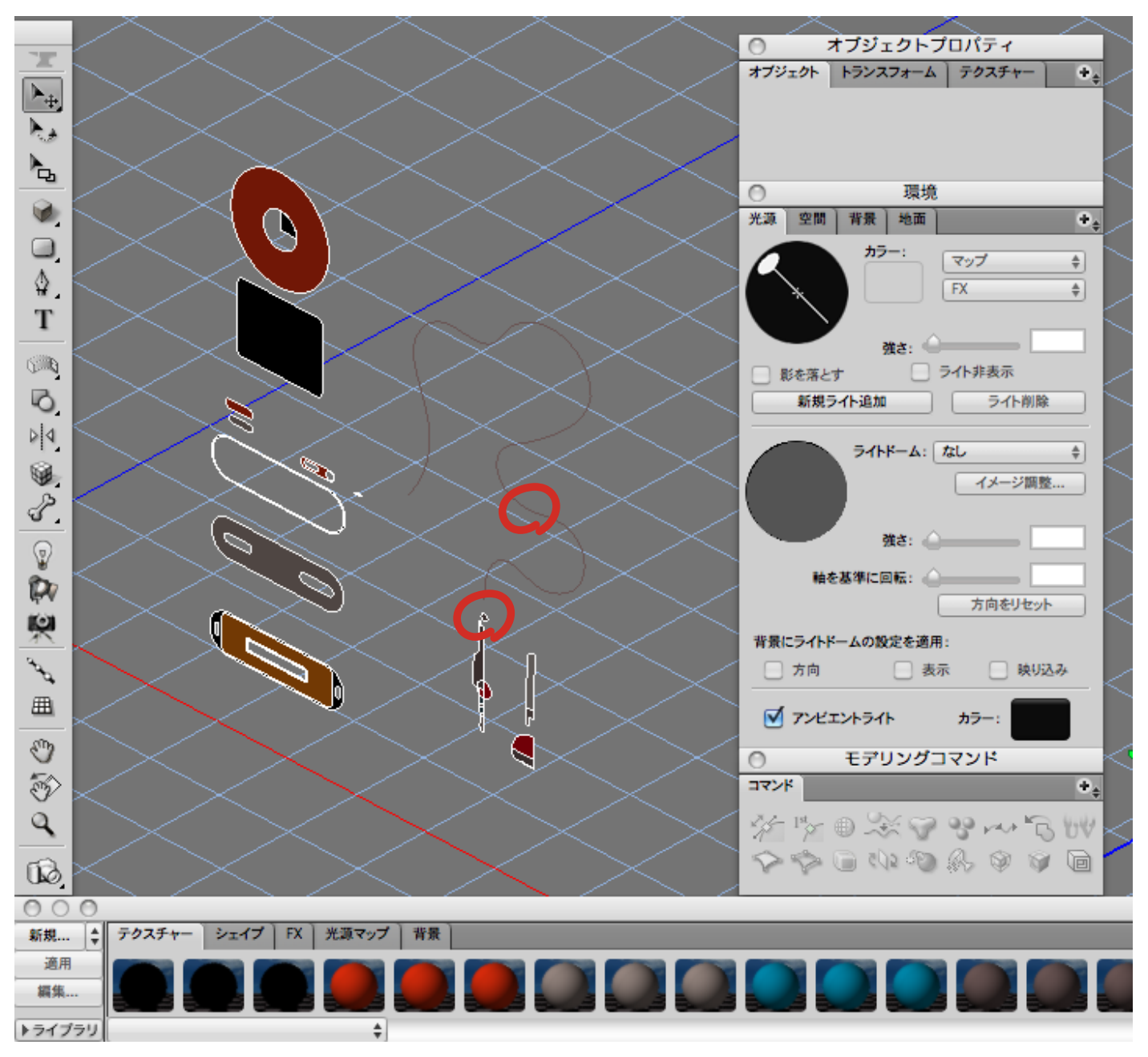

これらの 2D オブジェクトは、それぞれのオブジェクトを簡単に識別できるように色分けされていますが、 2D オブジェクトから 3D オブジェクトを作成する際は、これらの色は削除します。

読み込まれた直後の 2D オブジェクトは、グループ化されたシェイプとして読み込まれている場合があります。 個々のオブジェクトを選択できない場合は、グループ解除コマンドを使って、 個々の 2D オブジェクトに 戻します。

注意:グループ解除コマンドを適用する際にメッセージダイアログが表示されますが、「OK」ボタンをクリックしてグループ化を解除してください。

以下の手順にて、処理対象となる 2D オブジェクトだけを表示させます。 モデリングウィンドウ上に多くのオブジェクトが配置されている場合、処理対象外のオブジェクトを非表示に しておくことで、効率良く処理していくことができます。

まず始めにイヤフォンケーブルのパスと円型の 2D オブジェクト(上図参照)を選択し、非表示(常時)に設定します。(Command-3)次に、残っている全ての 2D オブジェクトを選択します。(Command-A)

非表示(モデリング時)(Command-5)に設定することによって、モデリングウィンドウ上には何も表示されな くなります。次に表示(常時)(Command-6)に設定することによって、イヤフォンケーブルのパスと円型の 2D オブジェクトだけが表示されます。

# イヤフォンケーブルの作成

もっとも簡単な部分から取り組みましょう。

最初にまず、エクステンションパレットのパス押し出し機能を使い、イヤフォンケーブルを作成します。 パス押し出し機能を使うと、円形の 2D オブジェクトは、パスの形状に沿って押し出されて 3D のケーブル になります。

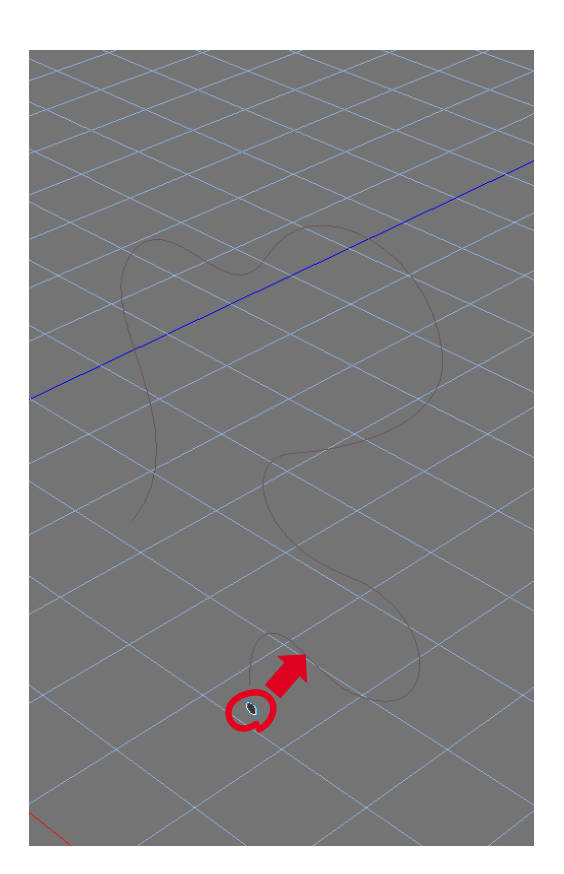

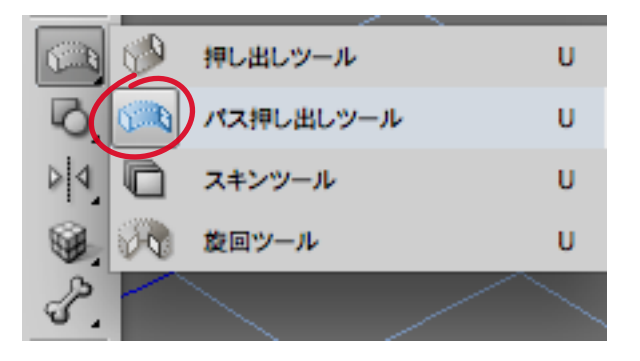

ツールパレットからパス押し出しツールを選択し、 円形の 2D オブジェクトをパスまでドラッグしま す。パスのどの部分にドラッグしても大丈夫です。

マウスポインタがパスに触れると、パスに赤い十字 が表示されて選択された状態になります。

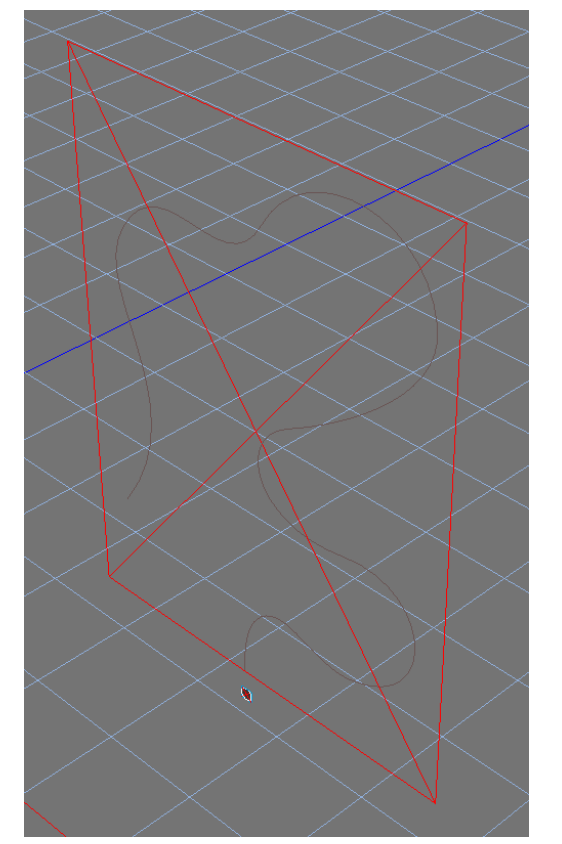

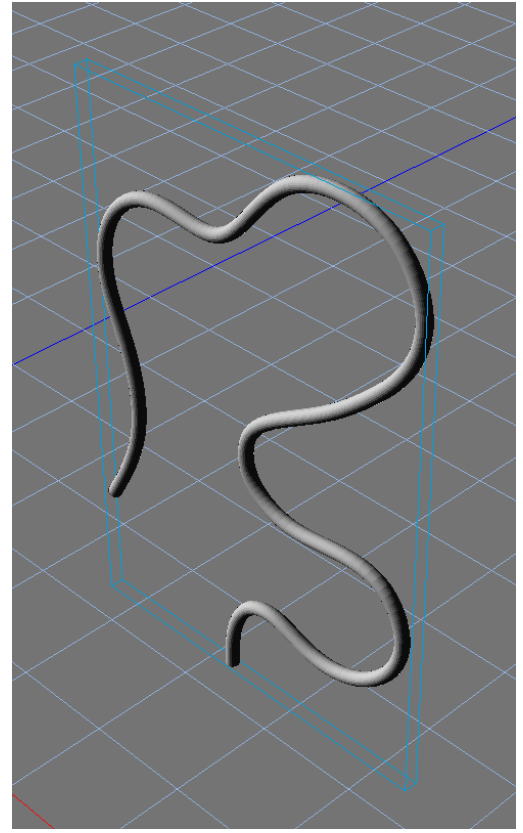

これでケーブルが 完成しました。 注意:オブジェクトをグループ解除すると、オブジェクトの原点がオブジェクトの中心点からずれてしまうことがあります。オブジェクトに対して、意図した操作が行えない場合は、オブジェクトの中心に原点が位置しているかを確認してください。

右図のように原点がずれてしまっている場合、ボタン バーからリセンターボタンをクリックし、原点をオブ ジェクトの中心点に戻してから操作を行ってください。

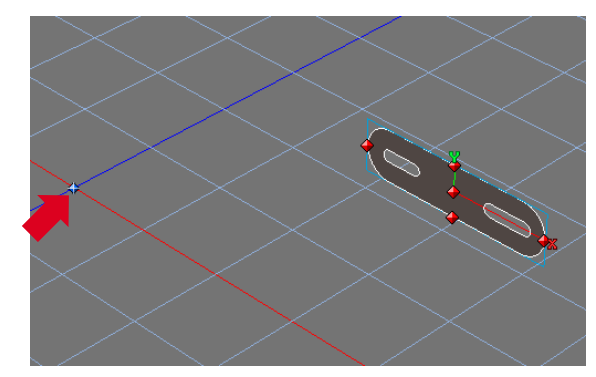

オブジェクトの原点がずれている状態

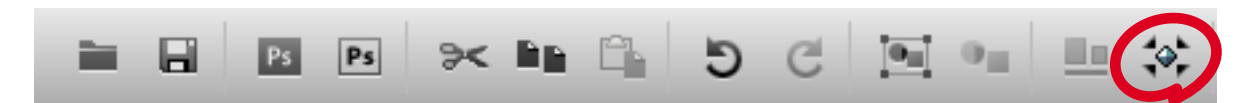

ボタンバーにあるリセンターボタンをクリックします。

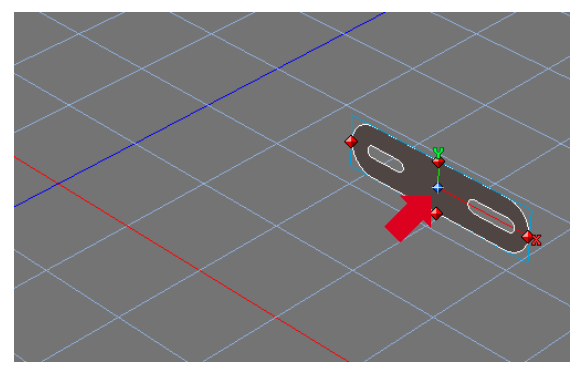

オブジェクトの原点を中心に戻した状態

作成したイヤフォンケーブルは非表示(常時) (Command-3) に設定します。

次に、他の 2D オブジェクトを、表示(モデリング時) (Command-6) に設定します。これによって他の 2D オブジェクトが表示されてきます。

次に、下図のオブジェクト以外は非表示(モデリング時) (Command-5) にします(オブジェクトを表示させるときは表示(モデリング時) (Command-6) を使います)。次に、ビューを拡大させ、2D オブジェクトを選択後、オブジェクトプロパティパレットのテクスチャータブから削除ボタンを押します。この操作を全てのオブジェクトに対し、実行してください。

次に、下図のオブジェクト以外は非表示(モデリング時)(Command-5)にします(オブジェクト を表示させるときは表示(モデリング時)(Command-6)を使います)。次に、ビューを拡大させ、 2Dオブジェクトを選択後、オブジェクトプロパティパレットのテクスチャータブから削除ボタン を押します。この操作を全てのオブジェクトに対し、実行してください。

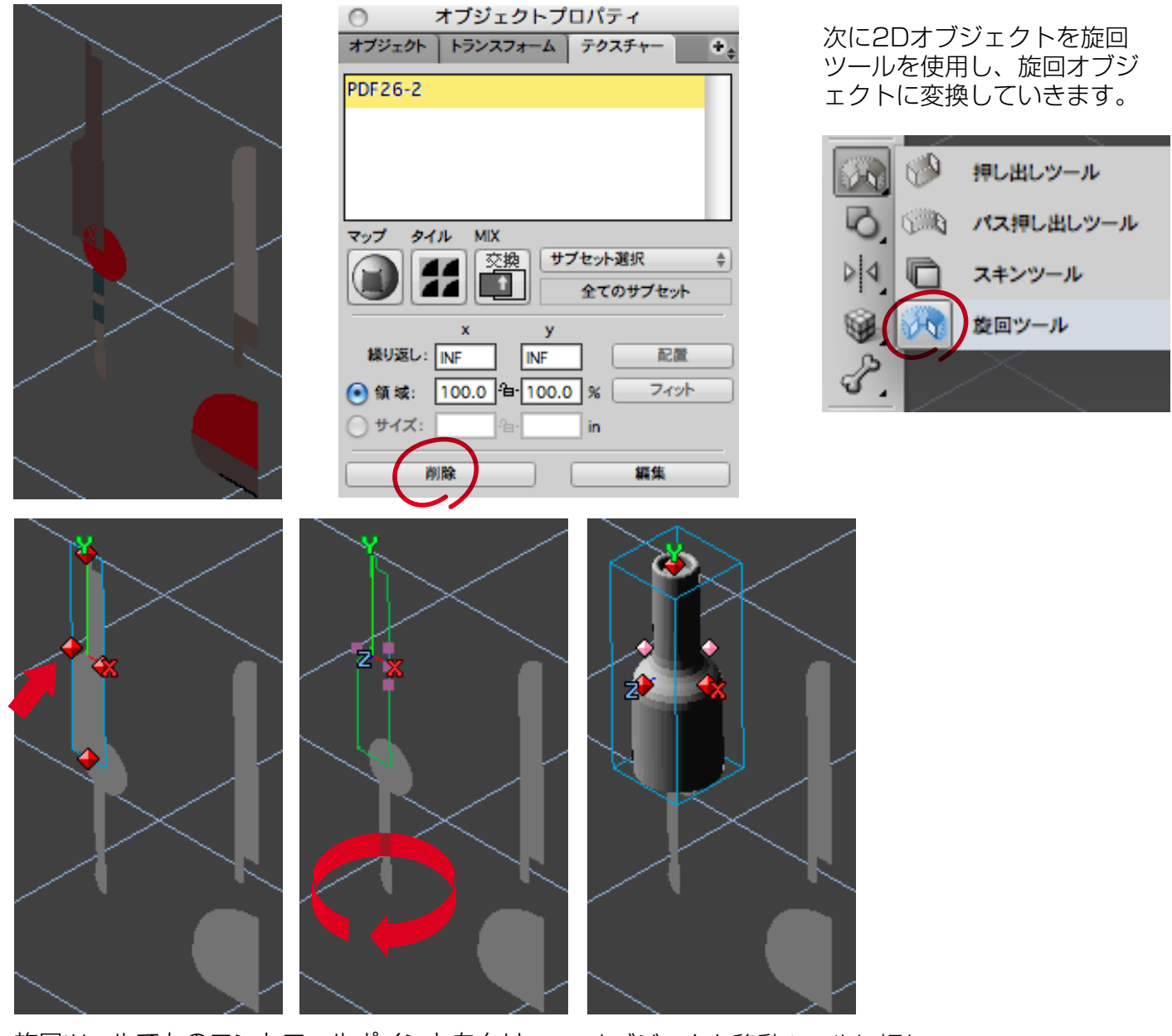

旋回ツールで左のコントロールポイントをクリックすると、360°旋回させることができます。

オブジェクト移動ツールに切り 替えると**(1キー)**、ジャックの 形状を確認することができます。

360°旋回させると、 オブジェクトプロパ ティパレットでは、 回転数が1になりま す。

| $\bigcirc$ $\pi/2i2$                    | トノロハティ           |                    |
|-----------------------------------------|------------------|--------------------|
| オブジェクトトランスフォ                            | ーム テクスチャ         | r-) + <sub>‡</sub> |
| ☑ ソリッド<br>□ スムージングなし                    |                  | <b>○</b><br>角度     |
| スケール: h: 1.0<br>スウィープ: h: 0.0<br>傾斜度: 0 | v: 1.0<br>v: 0.0 | 8<br>セグメント         |

ジャックはほとんどのパーツが旋回ツールを使用することで作成することができます。 下図のオブジェクトを見てください。この円形のオブジェクトは唯一押し出しツール を使って作成するパーツです。

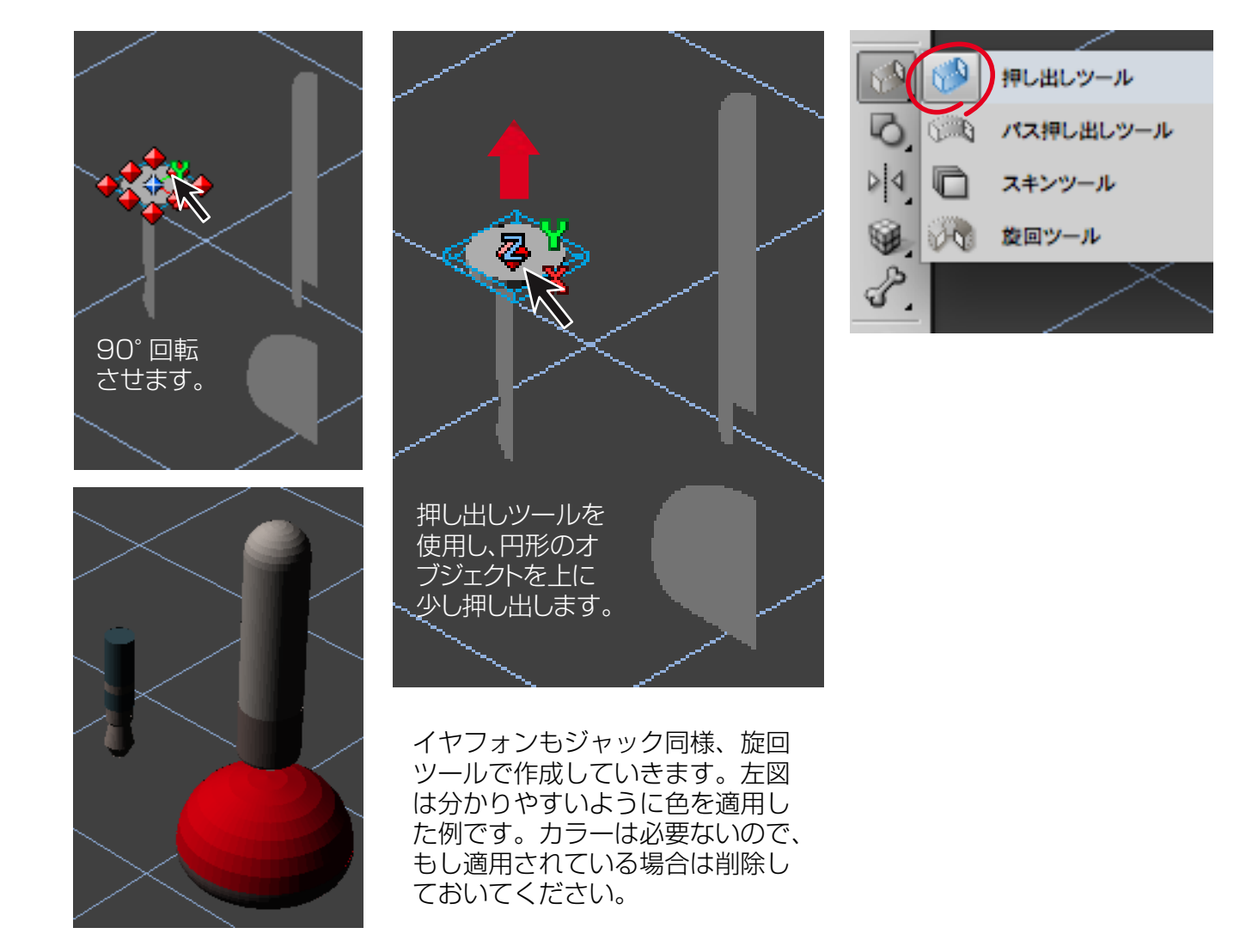

ジャックとイヤフォンが作成できたら、非表示(常時)(Command-3)に設定します。

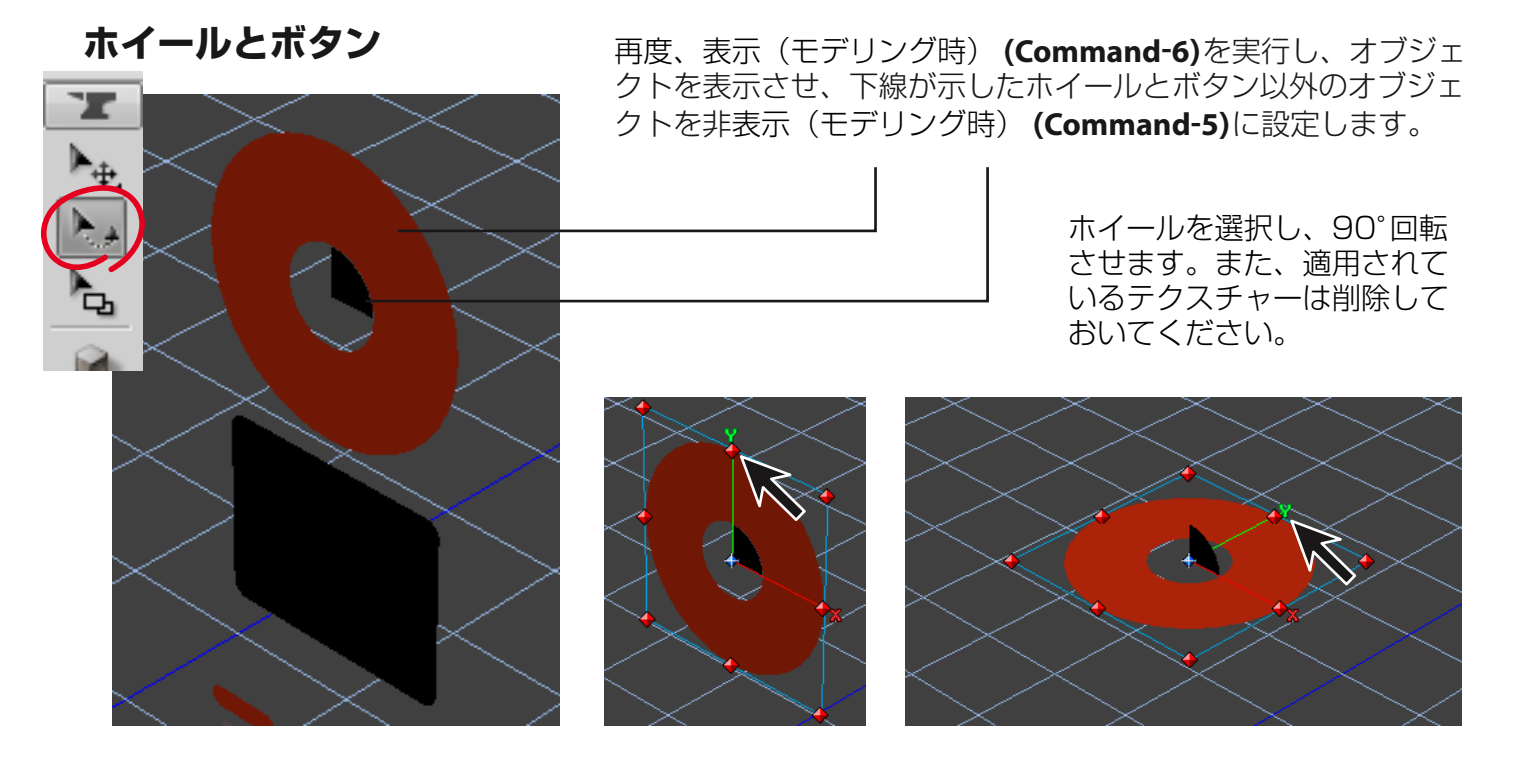

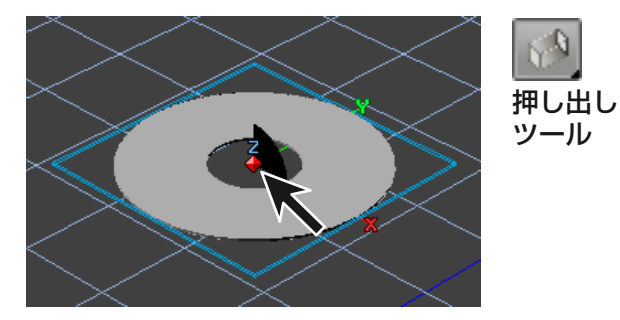

押し出しツールを選択し、ホイール のオブジェクトをクリックしてくだ さい。 ドラッグでは任意の幅で押し出すこ とができますが、クリックでは最小 の幅で押し出すことができます。

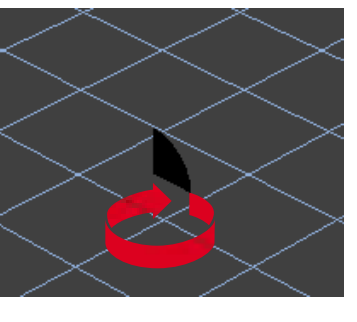

テクスチャーを削除し、 旋回ツールでオブジェ クトの右のハンドルを クリックし、オブジェ クトを360°回転させ ます。

次に、拡大/縮小ツー ルで形を押し潰します。 旋回ツール

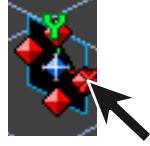

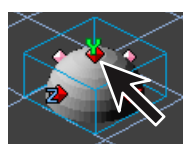

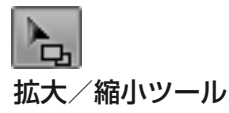

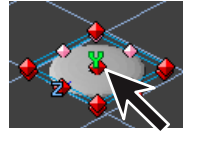

#### ホールドスイッチと入力端子

表示(モデリング時)(Command-6)を実行し、(Command-3)で非表示に設定したオブジェクトを除く、全てのオブジェクトを再度表示させ、下図のホールドスイッチと入力端子以外のオブジェクトを非表示(モデリング時)(Command-5)に設定します。

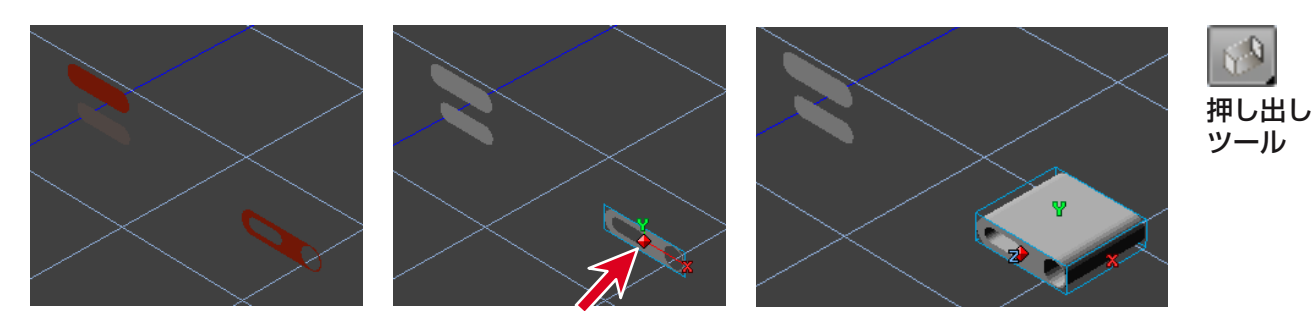

まず、全てのテクスチャーを削除します。次に、入力端子を押し出しツールで上図のよう に押し出していきます。ホールドスイッチ、およびホールドスイッチの背後に配置する パーツは、オブジェクトの原点をクリックし、最小の幅で押し出してください。

ホールドスイッチと入力端子の作成を 終えたら、(Command-3)で非表示に 設定します。

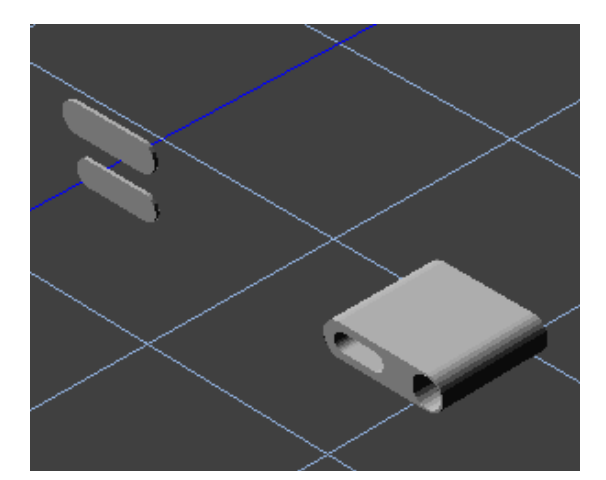

# iPod mini ボディー

表示 (モデリング時) (Command-6) を実行し、 右図の通り、ボディー以外のオブジェクトを非 表示 (モデリング時) (Command-5) に設定し ます。

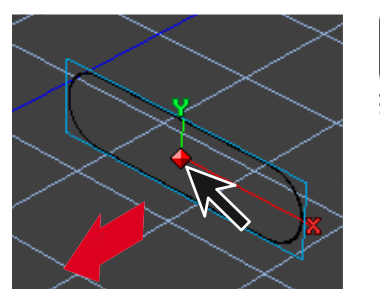

押し出しツール

オブジェクトに適用されているテクスチャーを 削除し、押し出しツールで奥行きを与えていき ます。右図のようにボディーが完成したら、非 表示(常時) (Command-3) に設定します。

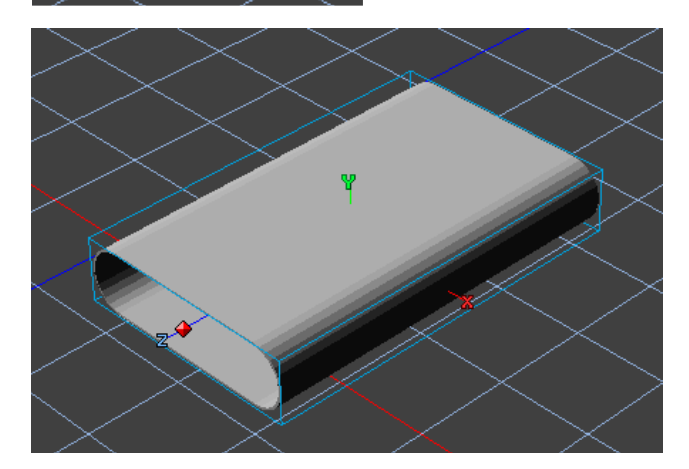

#### iPod mini の上部パネル (入力端子とホールドスイッチ部分)

このステップもボディーの作成時と同じよう に、表示(モデリング時) (Command-6) を実行 し、右図の示した上部パネル以外のオブジェク トを非表示 (モデリング時) (Command-5) に 設定します。

また適用されているテクスチャーを削除し、押 し出しツールで厚みを与えていきます。右図の ように入力端子が完成したら、非表示(常時) (Command-3)に設定します。

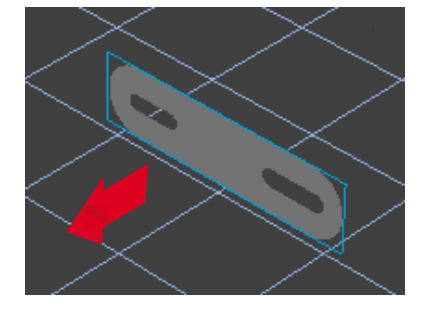

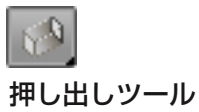

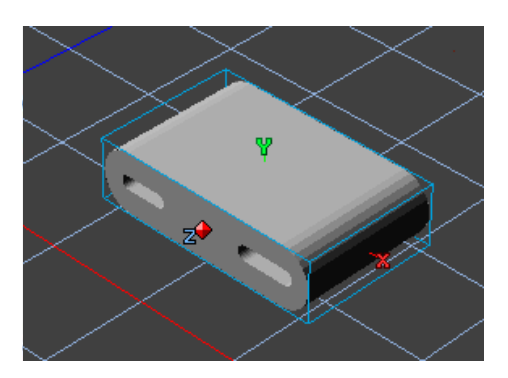

#### iPod mini の液晶ディスプレイ(2つのパーツが必要になります)

表示(モデリング時) (Command-6) を実行し、下図の液晶ディスプレイ以外のオブジェクトを 非表示(モデリング時) (Command-5) に設定します。

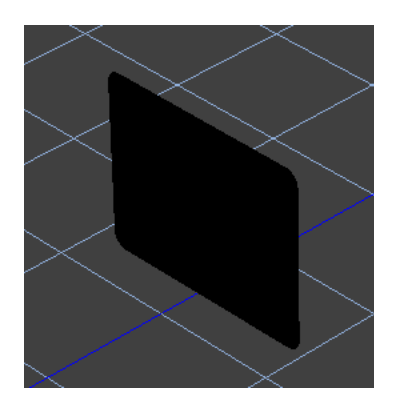

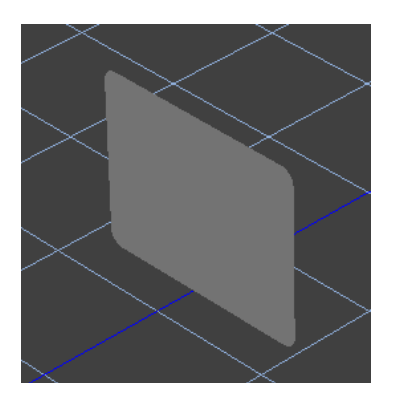

オブジェクトに適用されてい るテクスチャーを削除します。

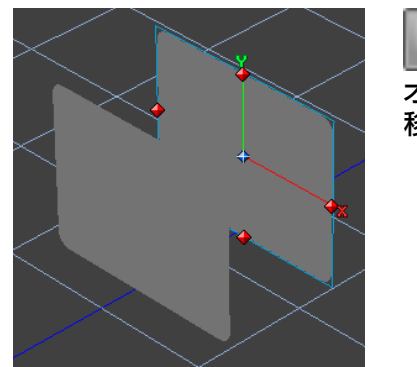

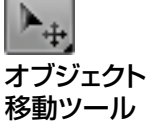

オブジェクト選択ツールでオブジェク トを選択し、option(Macintosh)/alt (Windows)キーを押しながらドラッ グし、オブジェクトを複製します。

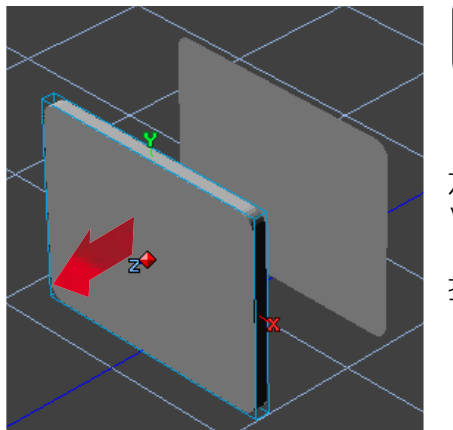

」 押し出しツール

左側のオブジェクトを選択し、押し出し ツールで左図のように押し出します。

押し出しが終わったら、非表示(常時) (Command-3)に設定します。

#### イヤフォンジャックの金属パーツ

表示(モデリング時) (Command-6)を実行し、 右図の示した金属パーツ以外のオブジェクトを 非表示(モデリング時) (Command-5)に設定 します。

金属パーツは非常に小さなオブジェクトなので、 ズームツールで画面を拡大し、操作を行ってく ださい。

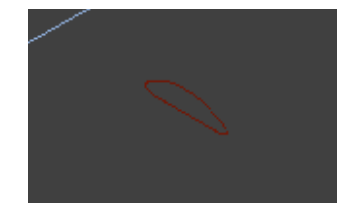

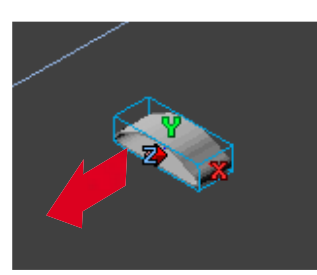

オブジェクトに適用されてい るテクスチャーを削除します。

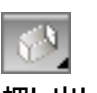

押し出しツール

押し出しツールで厚みを与え ます。左図のように金属パー ツが作成できたら、非表示 (常時) (Command-3)に設 定します。

#### iPod mini の下部パネル(Dockコネクタ)

(Command-6)で未使用のオブジェ クトを全て表示し、右図の示した下 部パネル以外のオブジェクトを非表 示(モデリング時)(Command-5) に設定します。

注意:最終的なカメラアングルからのレンダリングではこのオブジェクトは見えない位置に配置されます。

適用されているテクスチャーを削除 し、リセンターコマンドを使って原 点をオブジェクトの中心に戻します。

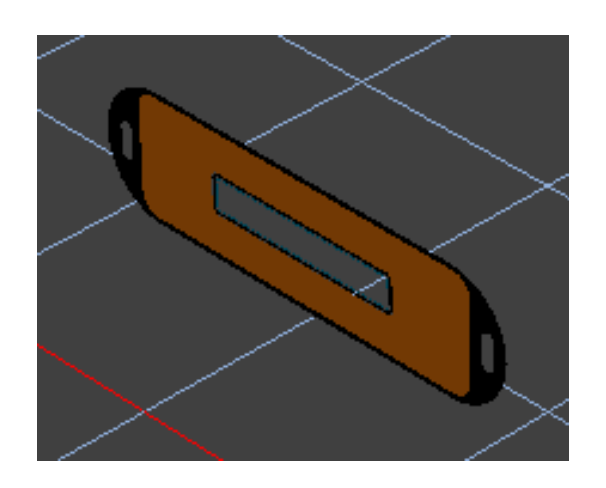

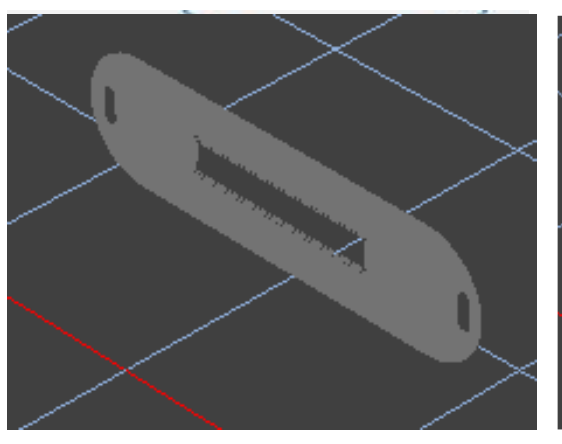

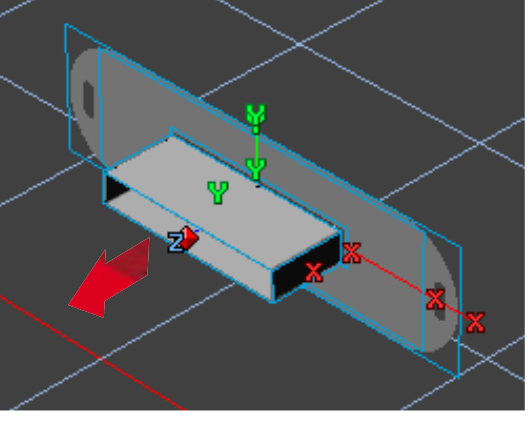

**押し出し サール** 配置されている 全てのオブジェ クトに押し出し ツールで奥行き

を与えていきま

す。

下部パネルは4つのパーツから構成され、押し出しの実行が困難かもしれません。

しかし投影図のままでも、非表示(常時)/表示(常時) (Command 3/4)、または非表示(モデリング時)/表示(モデリング時) (Command 5/6)を組み合わせることで、オブジェクトの選択は容易に行うことができます。

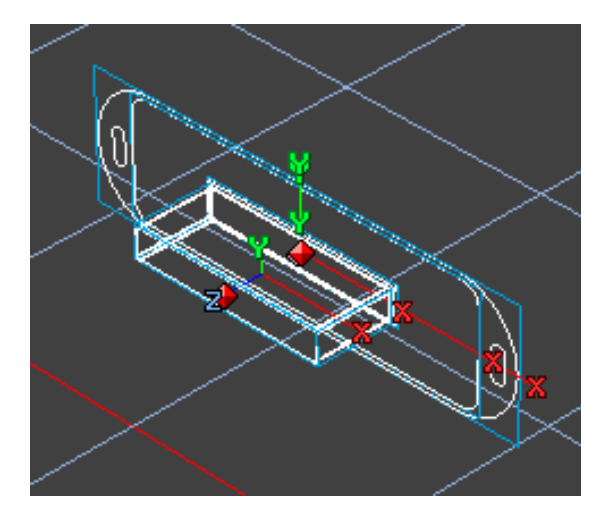

アウトラインモード (S キー)

押し出しツールで上図のように奥行きを 与えます。

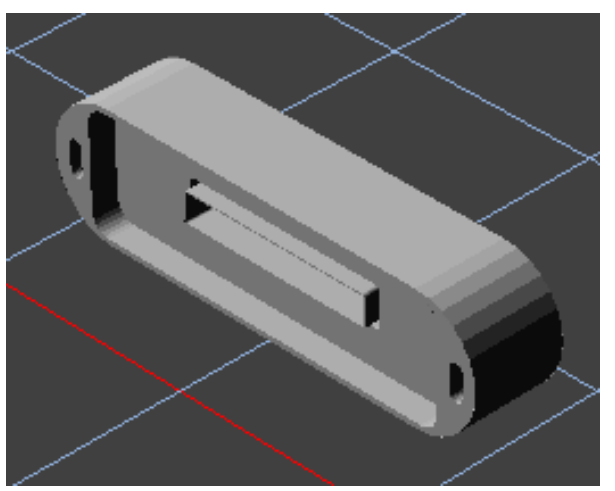

下部パネルは最終的にレンダリングされない 位置に配置されるので、精度はそれほど重要 ではありません。

押し出しが終わったら、全てのオブジェクト を選択しグループ化します。(Command G)

#### iPod mini に必要なパーツの組み立て

表示(常時) (Command-4)、および表示(モデリング時) (Command-6)を行い、2Dオブジェクトから作り上げた全ての3Dオブジェクトを表示します。

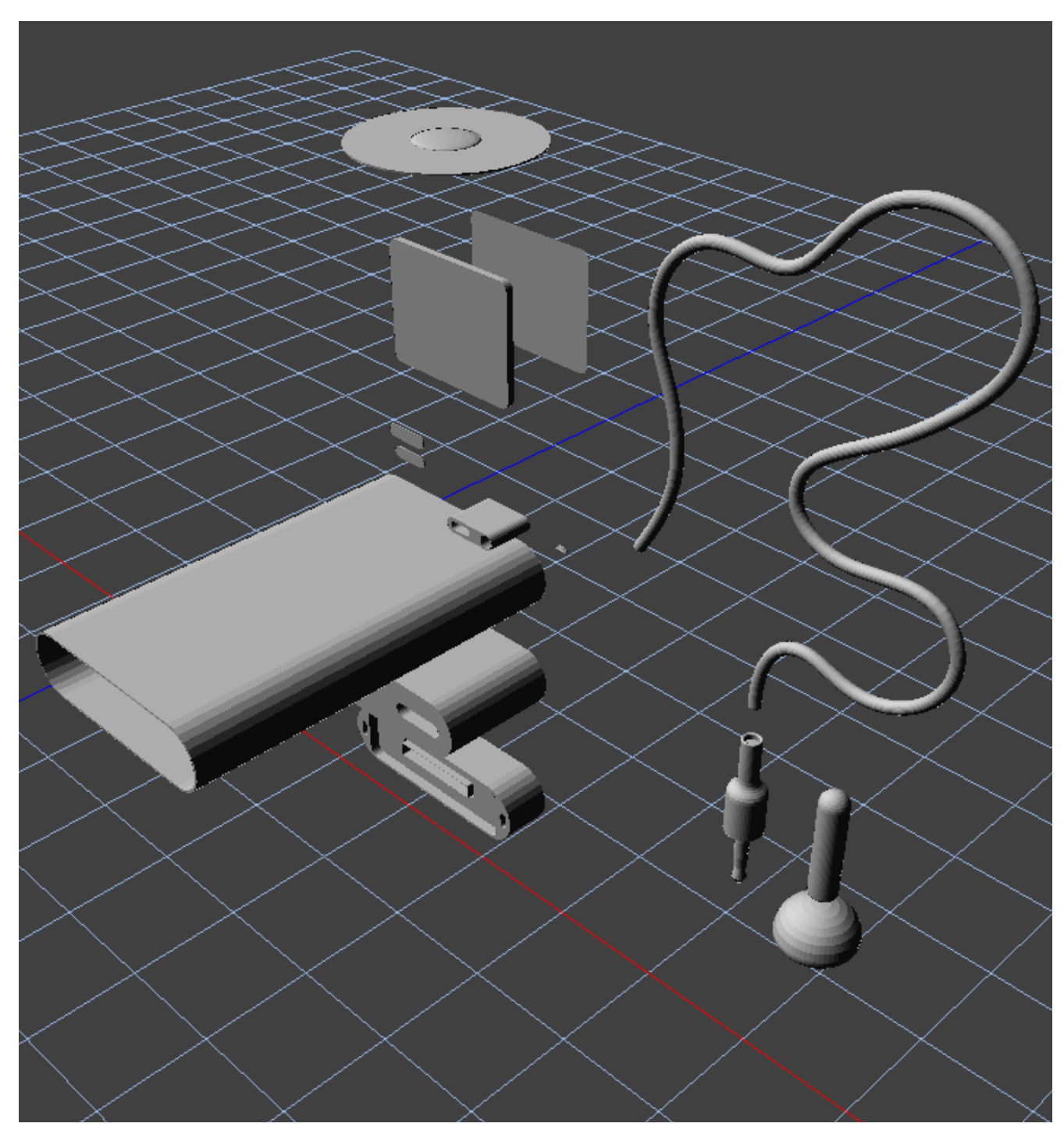

この図中にはiPod miniを作成するために必要な3Dオブジェクトが全てそろっています。

これからのステップでは、これらのオブジェクトを組み立てていきます。

ここまでのチュートリアルデータ(d3dcx7\_ipodmini\_Sample2.s3d)は下記URLからダウンロードできます。

http://www.swtoo.com/strata/tutorial/d3dcx7/003/d3dcx7\_ipodmini\_Sample2.zip

オブジェクトを組み合わせる場合、パースペクティブスライダを正斜投影にして 作業を行ってください。正斜投影はオブジェクトの距離に関係なく、その位置と サイズを正確に表示できるからです。

また、今までの作業で行っていたオブジェクトの表示/非表示や、ビュー方向の 切り替えホットキー(前面図(5キー)、背面図(7キー)、上面図(8キー)、 左面図と右面図(4/6キー)も非常に役に立ちます。

まず、パースペクティブスライダでビューを正斜投影にしてください。

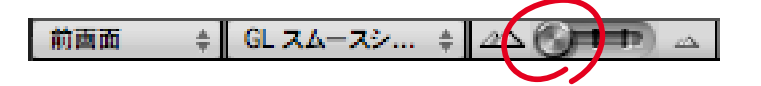

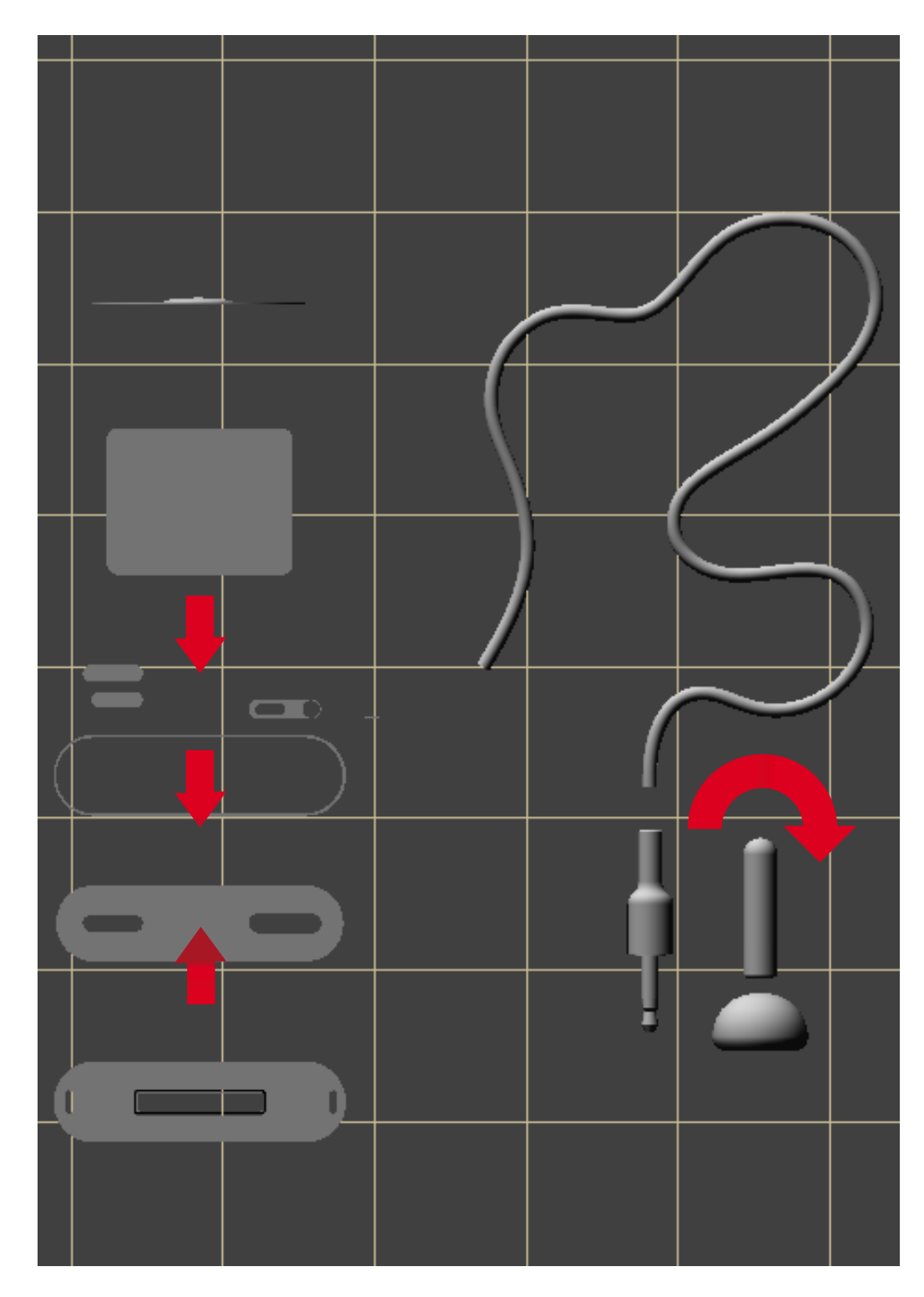

前面図(5キー)にする ことで、左図の矢印が示 すように、各オブジェク トをY軸に沿って移動や 回転をさせることができ るでしょう。

STRATA 3Dには、オブ ジェクトを整列させる便 利なツールがありますが、 今回のチュートリアルで は、手動で移動や回転を 行っていきます。

#### イヤフォンの作成

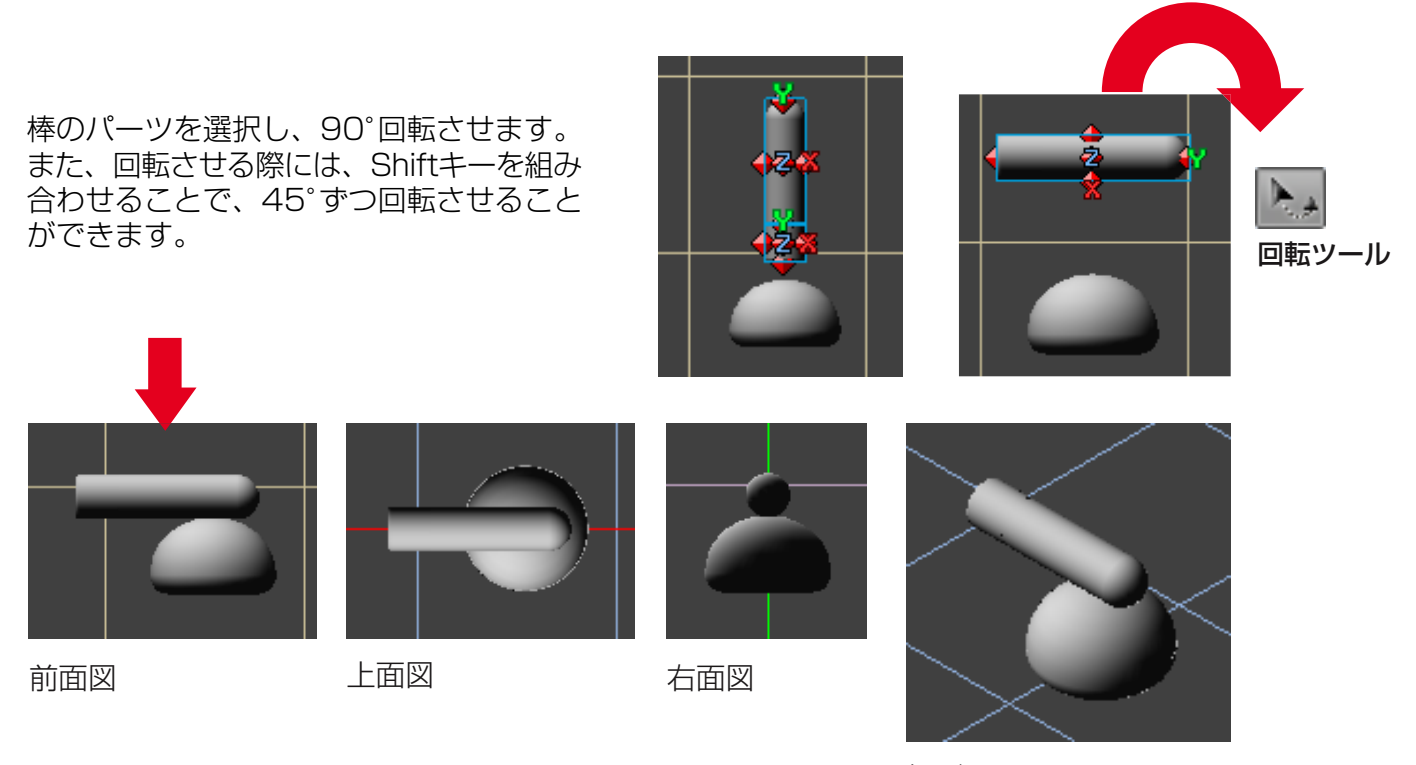

投影図 パーツをグループ化します。

#### ケーブルの移動

ケーブルを選択し、90°回転させます。

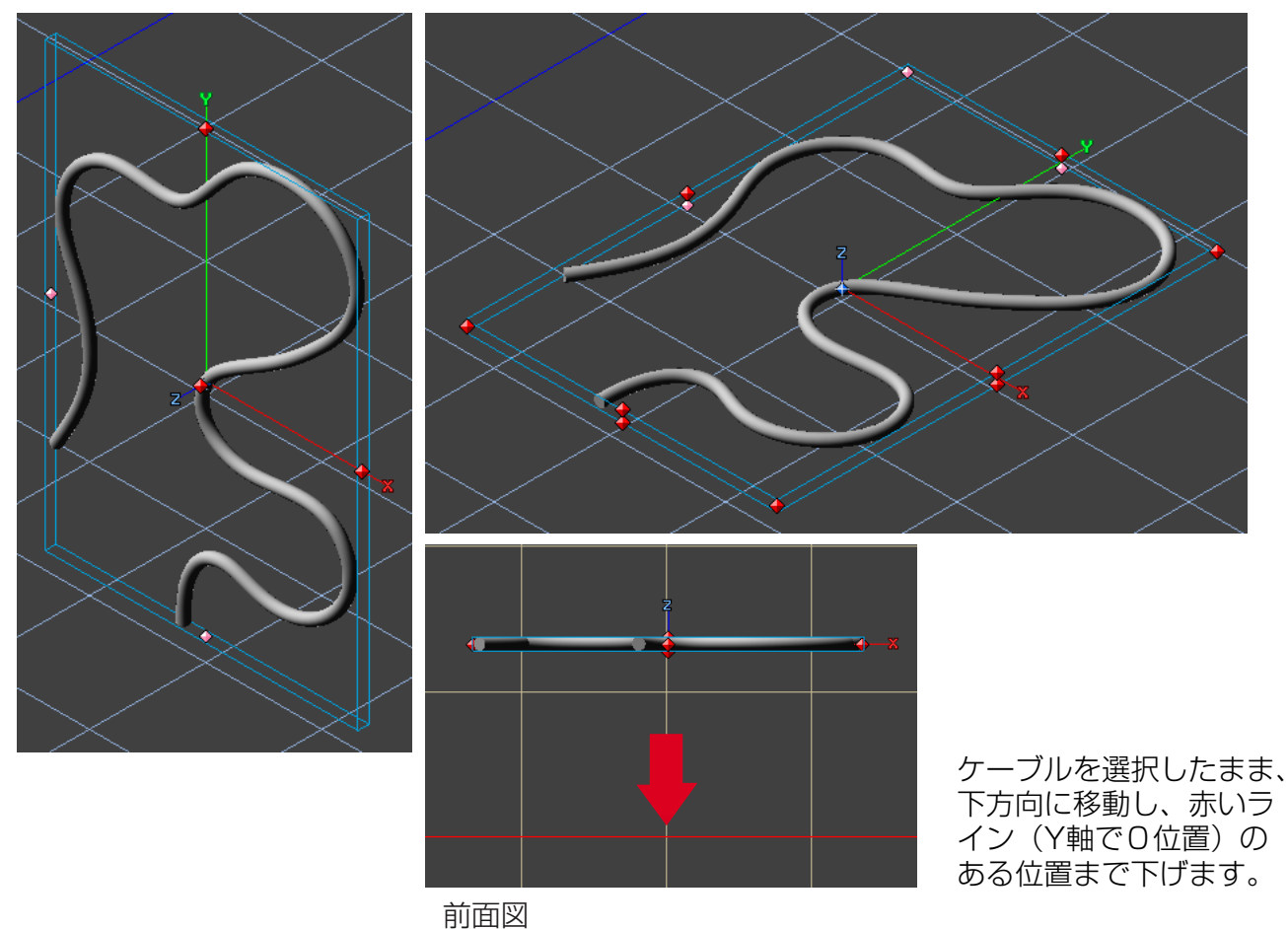

14

# イヤフォンとケーブルの配置

グループ化したイヤフォンを下の方に移動し、ケーブルの下側と揃うように配置します。

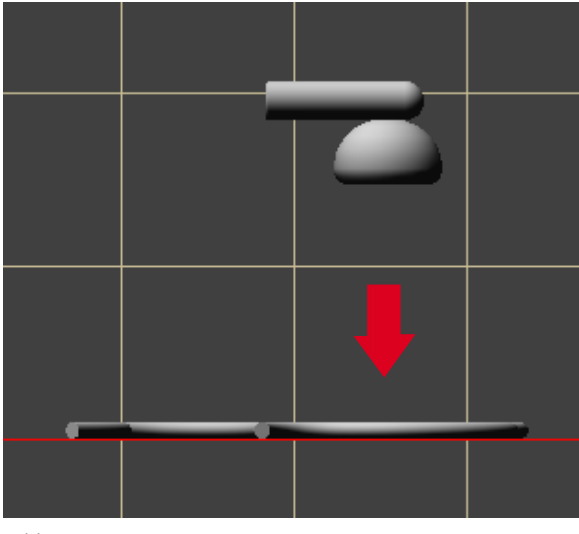

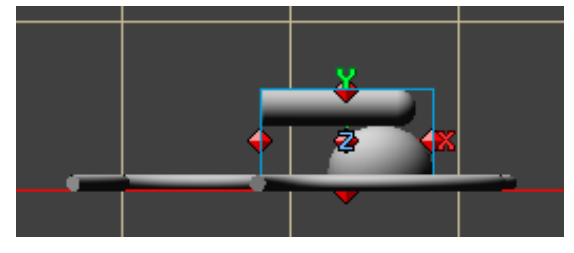

前面図

前面図

上面図に切り換えます(8キー)。

次に、下図の赤い矢印の通りイヤフォンを移動させ、90°回転させます。

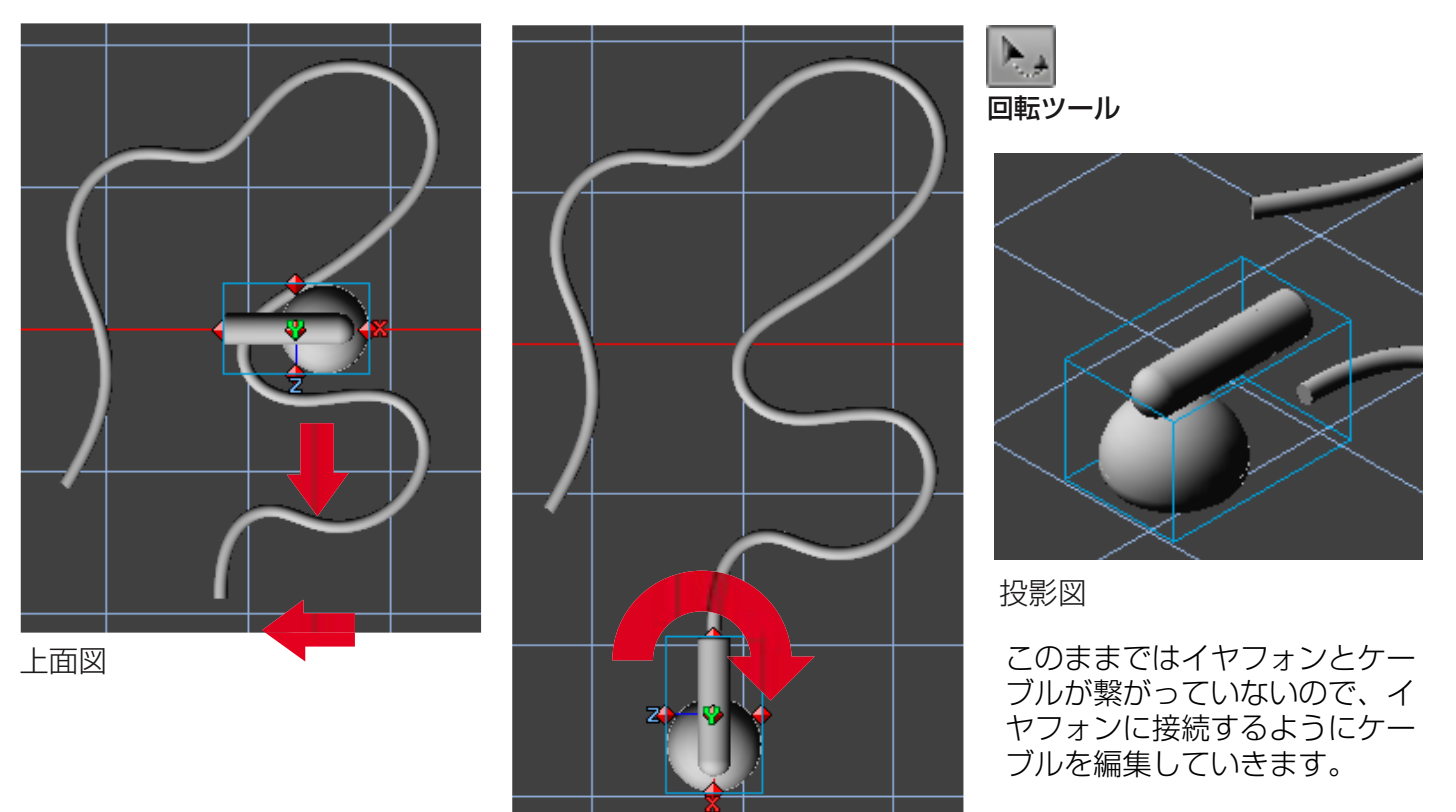

上面図

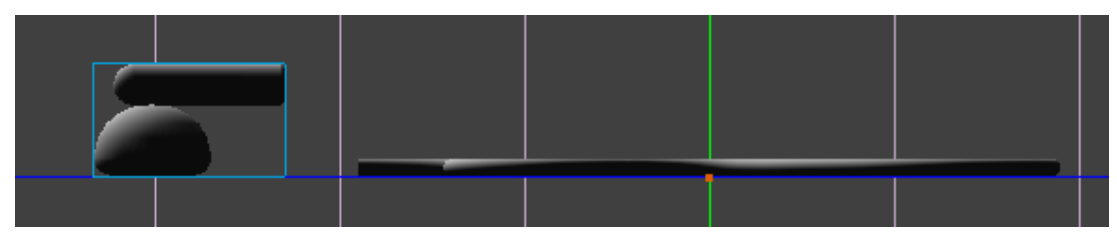

#### アウトラインモードに切り替えます。 (S キー)

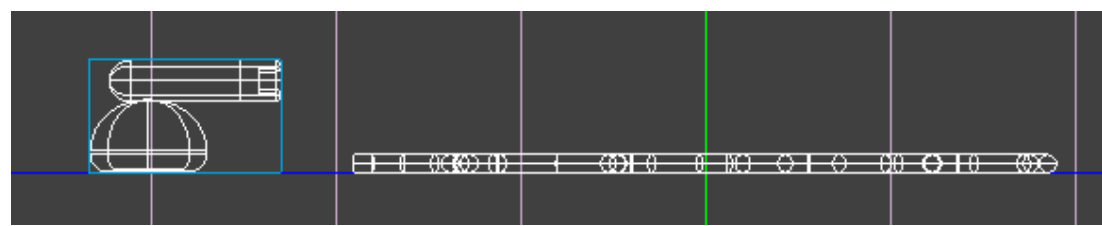

ツールパレットの上部にあるオブジェクト編集ボタンをクリックします。

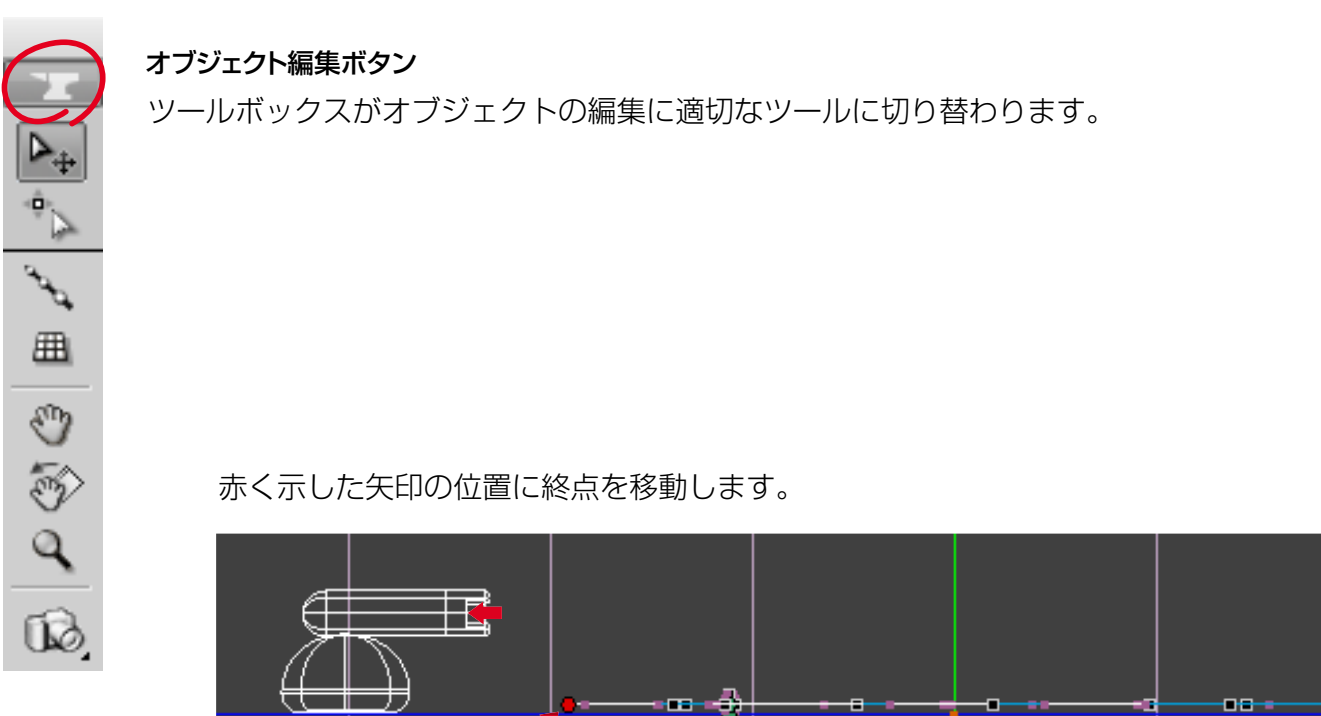

コントロールポイントを引っ張り、パスの流れを整えます。

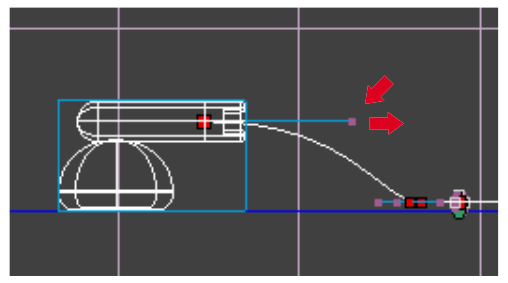

作業が終わったら、再度、オブジェクト編集ボタンをクリックし、 オブジェクトの編集を終了させます。

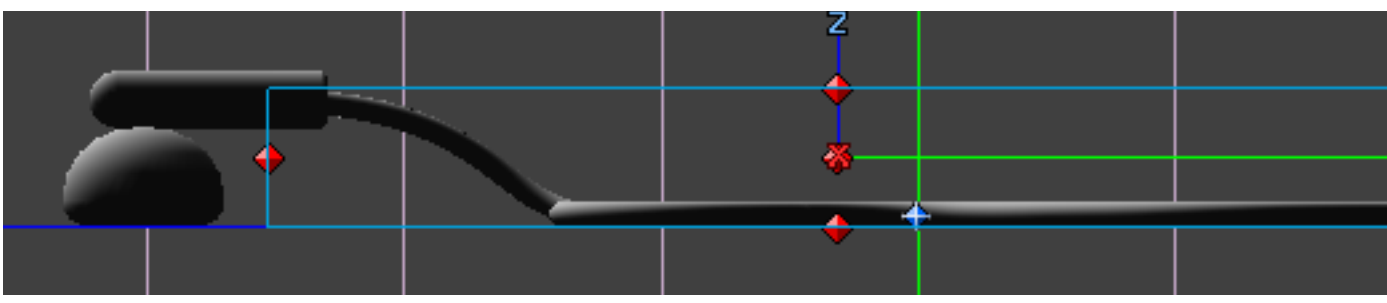

ここまでの操作で、イヤ フォンとケーブルの作成 が完了しましたが、イヤ フォンにまだ穴が表現さ れていません。

ここでは、STRATA 3D の円柱ツールを使って、 穴を表現するためのオブ ジェクトを作成していき ます。

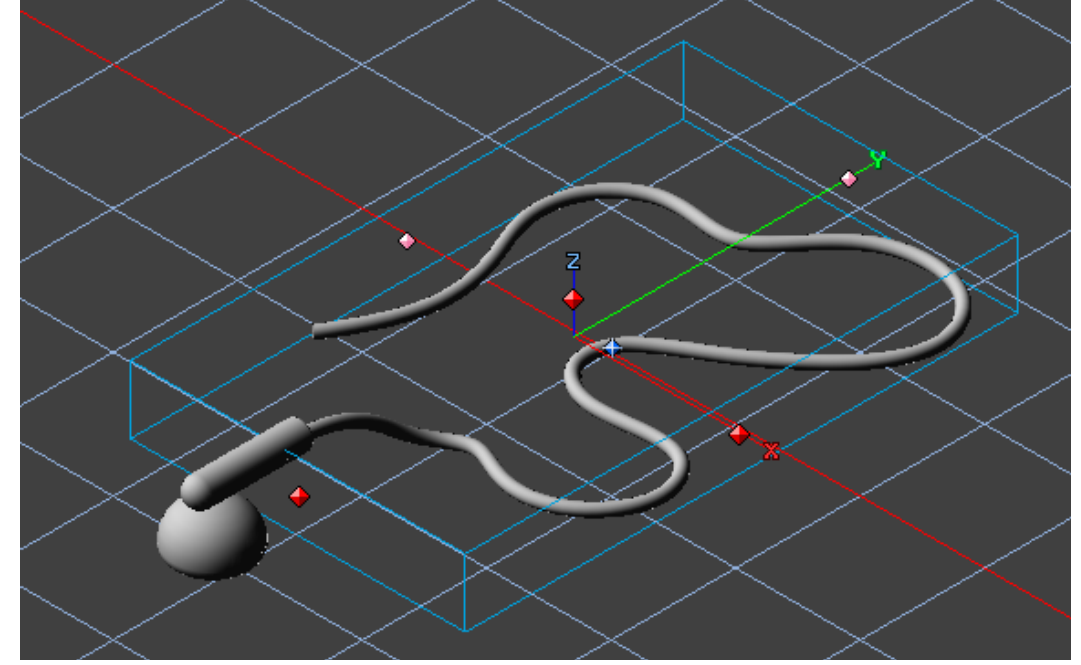

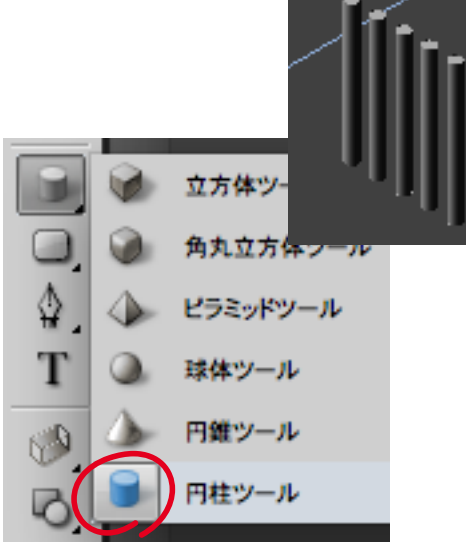

円柱ツールで 円柱を作成後、 5本均等にコ ピーし、その 後、全てを選 択後、グルー プ化します。

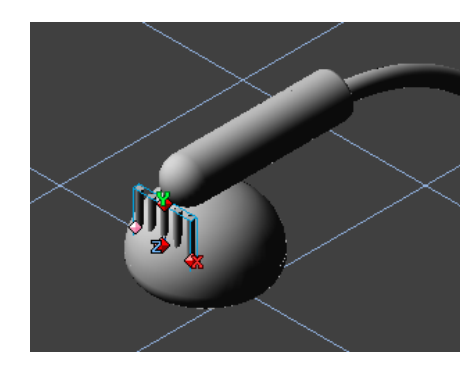

左図のように、 イヤフォンに 円柱グループ を埋め込む配置 します。

プロジェクトウインドウを表示し(**Pキー)**、円柱グループを選択します。 次に、三角形のアイコンをクリックし、アンチマターのチェックボック をオンに設定します。

| 000 7          | ゚ロジェクトウイ | ンドウ        |         |
|----------------|----------|------------|---------|
|                |          |            | +++     |
| ⊗ 0:00:00.00 🗢 | 表示対象     | 00         |         |
| 目 1 (1) 👙      | 🖳 30 fps |            |         |
| パス押し出し         | ◎ 🖗 💾 🕼  | $\diamond$ |         |
| ▶ ペジェ2D領域      | ي 😥 👁 👁  | <          |         |
| ▶ グループ         | ي 😥 🌚 👁  | ⇒          |         |
| ▼ (グループ)       | ي 😥 🌚 👁  |            |         |
| 名前:            |          |            |         |
| アンチマター:        |          |            | _       |
| 衝突感知:          |          |            |         |
| ▶ 基本プロパティ      |          |            | ¥       |
| ▶ オブジェクトプロパティ  |          |            | Ŧ       |
|                |          | 0          | ) 4 1 / |

プロジェクトウインドウでは、オブジェクトやオブジェクトのグループに対し、名前を付けることができます。 オブジェクトの数が増えてくると、煩雑になり、対象とするオブジェクトが分かりにくくなってしまう場合が ありますので、分かりやすいように名前を付けておくのもよいでしょう。

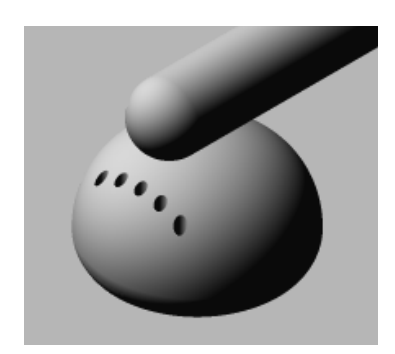

アンチマターが適用されたオブジェク トはレンダリング時にのみ結果が反映 されます。そのため、アンチマターの 結果をすぐに得られるように位置の調 整後は、テストレンダリングを繰り返 す必要がある場合があります。 この場合、比較的レンダリングの実行 速度が速いレイトレーシングで行うの が一般的でしょう。

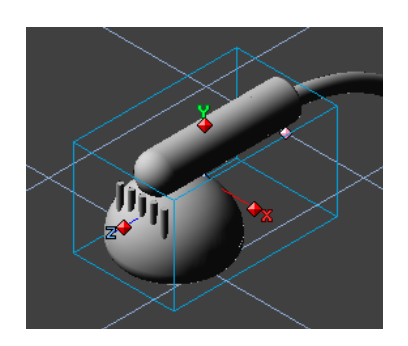

レンダリング結果に問題がなければイ ヤフォンと円柱(穴用)をグループ化 します。

もう片方のイヤフォンはコピーして作 成します。

ケーブルもコピーして作成することもできますが、円/楕円ツール、 ペンツール、パス押し出しツールを使用し、新たにケーブルを作成 してみてください。なぜこのような操作を行うのかというと、ケー ブルの曲がり具合が同じものが2つあるとリアル感が損なわれてし まうからです。

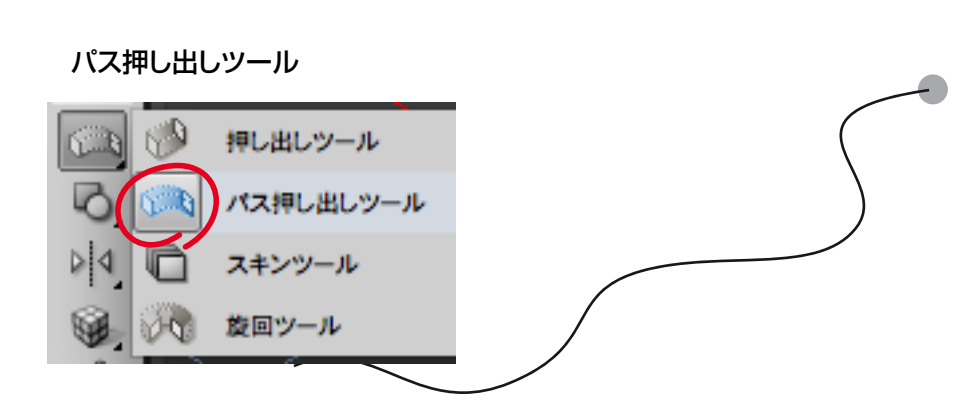

ここで作成したケーブルは、もう片方のイヤフォンに繋げておいて ください。(16ページを参照してください。)

注意:最終的にシーンをレンダリングする際には、ケーブルはiPod miniのボディの背後に隠れてしまうため、サンプルデータでは1本のケーブルの形状を編集して、ケーブルの両端を2つのイヤフォンに繋げてあります。

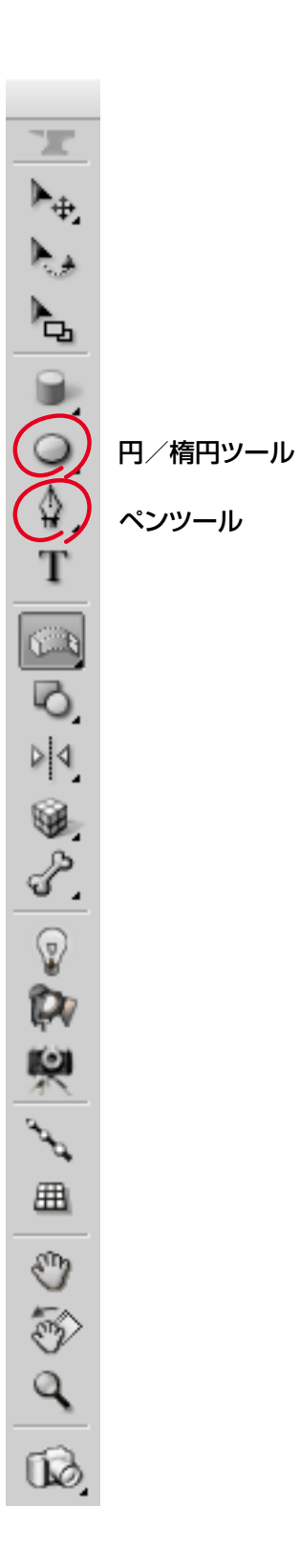

# イヤフォンジャックの位置

ジャックのパーツを全てグループ化し、90°回転させます。

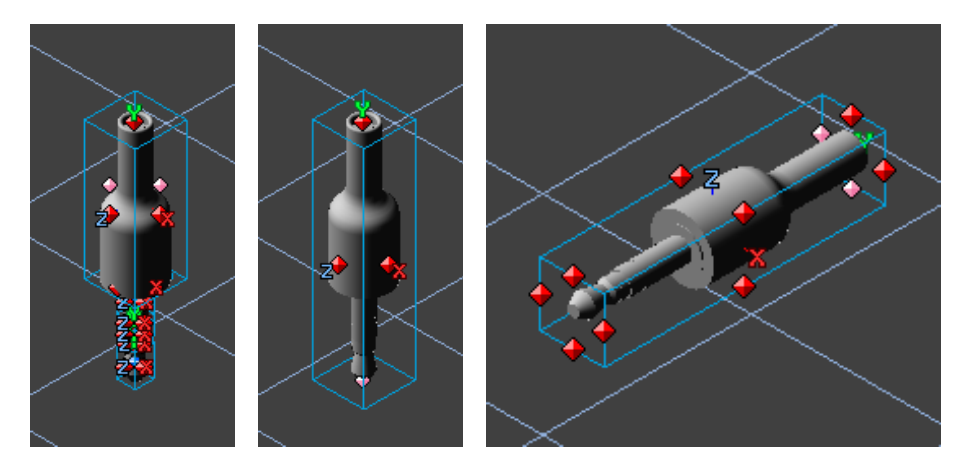

前面図にし、ジャックを地面の位置(Y軸のO位置)まで移動します。

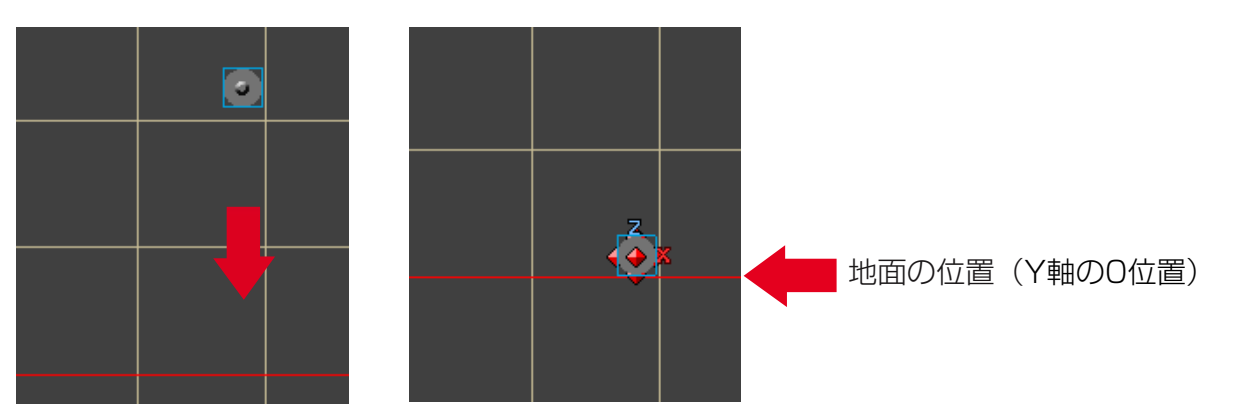

ジャックは後で別のケーブルを作成し、そちらを繋げます。

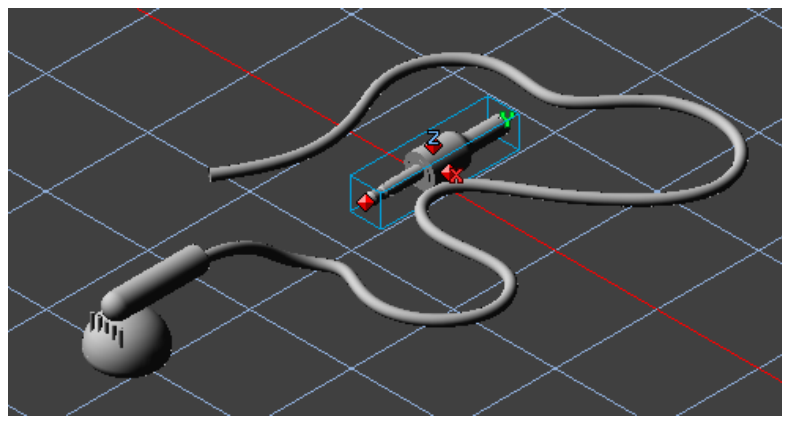

上図はY軸に対し同じ位置にイヤフォンジャックが配置されている図です。

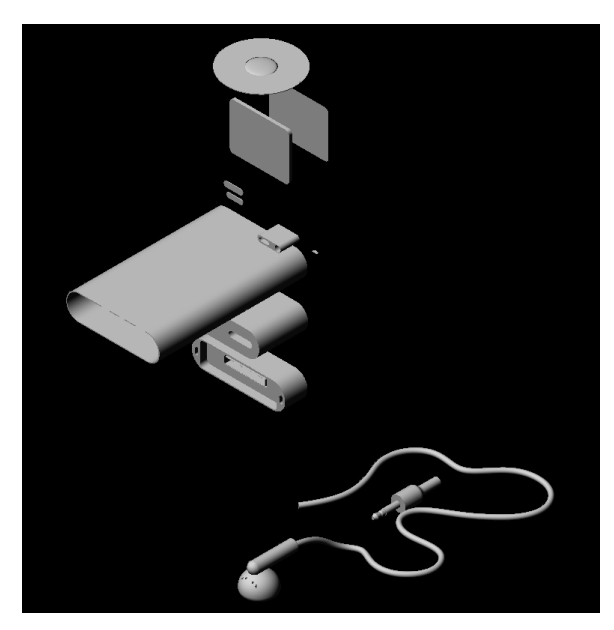

現時点のモデリングウインドウをレンダリ ングした結果です。

# iPod mini ボディー(金属パーツと入力端子)

ここでは入力端子部分を作っていきます。

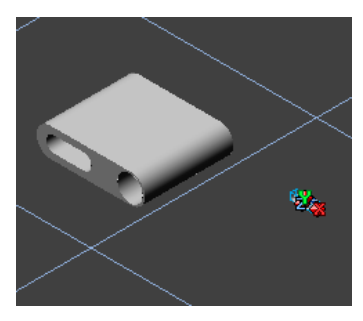

入力端子と金属パーツが 表示されるように拡大し てください。

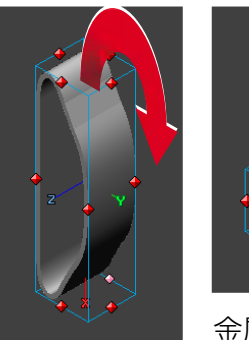

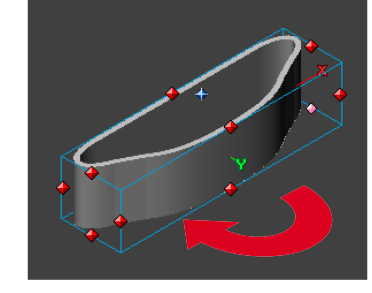

金属パーツが上図のよう になるよう回転します。

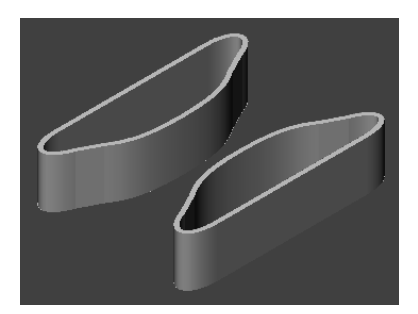

コピーした後、180°回転 させます。

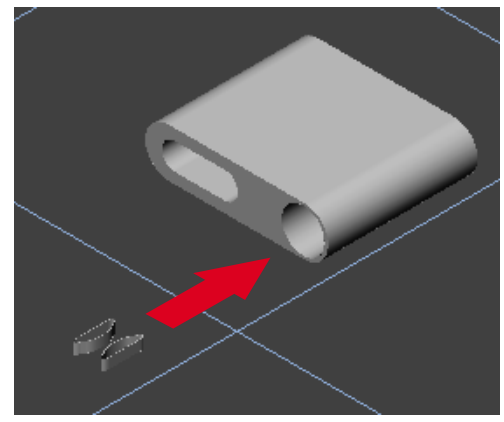

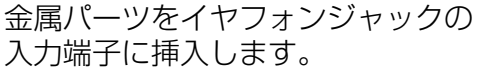

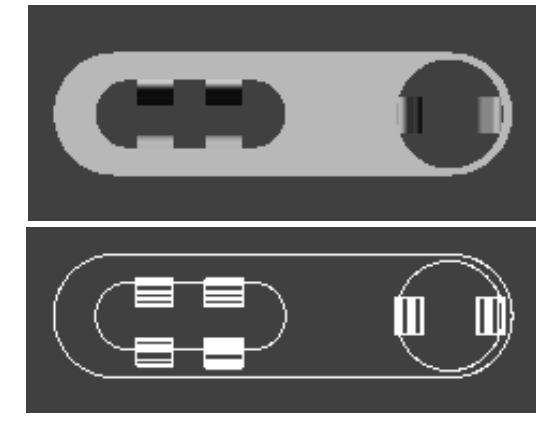

全面図で、金属パーツ の位置を調整します。 また、左図のように4 つ金属パーツをコピー します。

アウトライン表示にし た図です。左図のよう にそれぞれ配置してく ださい。

全てのパーツを グループ化します。

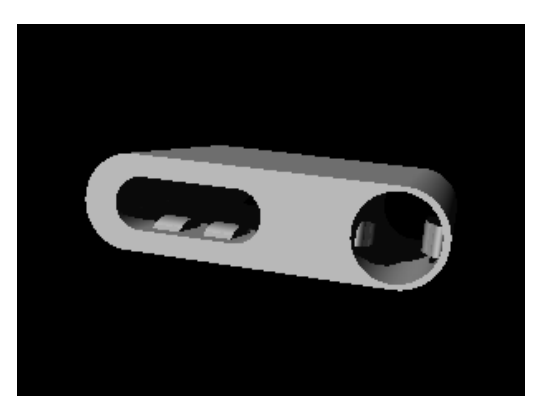

レンダリングした結果です。

金属パーツなど細かい部品を作成することも、リアルな表現を行うためには大切なことです。

# iPod mini ボディー (ホールドスイッチと入力端子)

ホールドスイッチと入力端子を作成していきます。

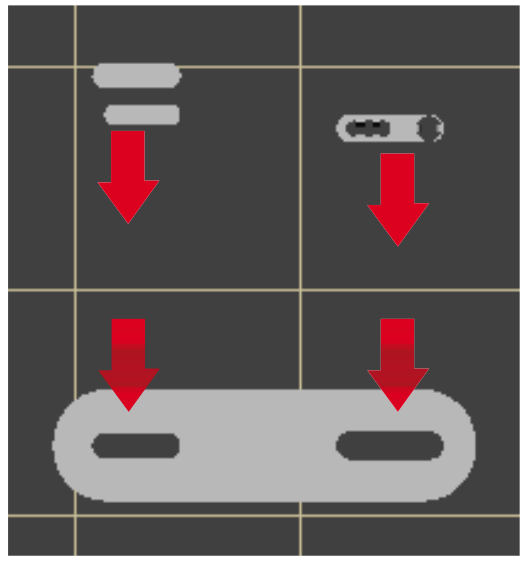

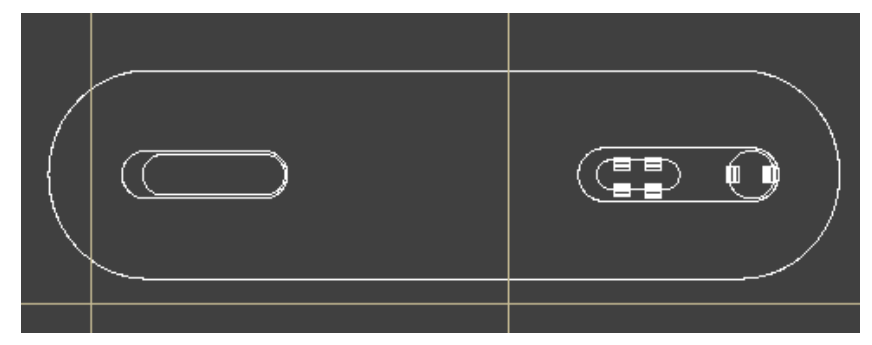

ワイヤーフレームかアウトライン表示にし、できるだけビューを 拡大してください。

前面図

下図の矢印が示すように、上部パネルを 後ろに少しずらします。

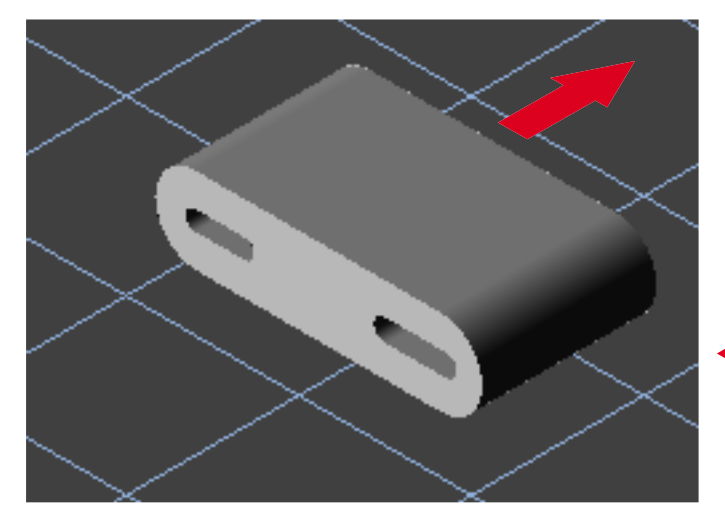

ホールドスイッチ、入力端子を 上部パネルに収まる位置まで下に移動して、 上部パネルは再度、元の位置に戻します。

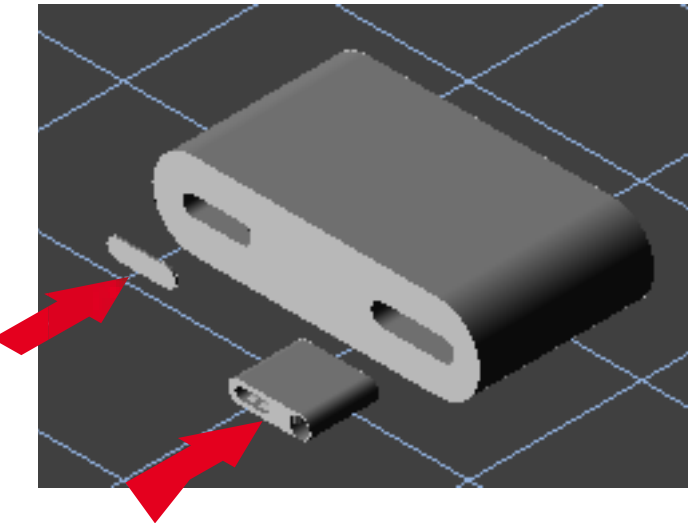

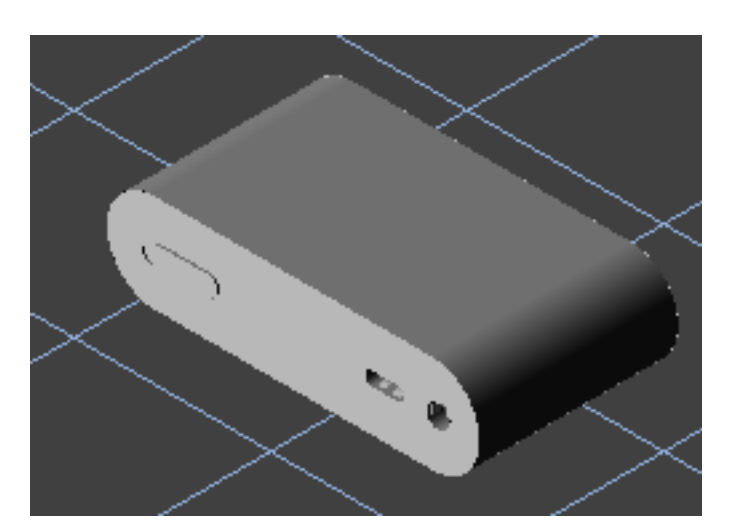

ホールドスイッチ、入力端子を配置した後、 全て選択し、グループ化します。

これらのオブジェクトの正確な配置を行うには、 ワイヤーフレーム表示で上面図(Key 8)から見 ることも必要です。

# iPod mini ボディー (iPod mini のボディー/ホイールとボタン)

ここではiPod miniのボディーを地面に配置し、ホイールとボタンをボディーに接地させるまでを行います。

最初にホイールとボタンを グループ化します。

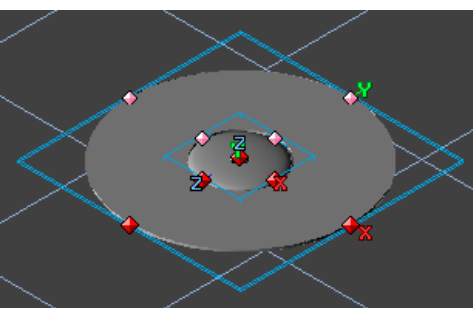

再度、前面図に戻します。 この場合、前面図から位 置を合わせるのが最も適 しています。

全てのオブジェクトが 表示されるように、 ビューを拡大します。

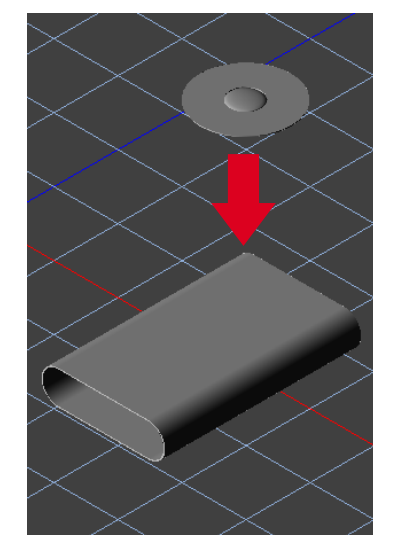

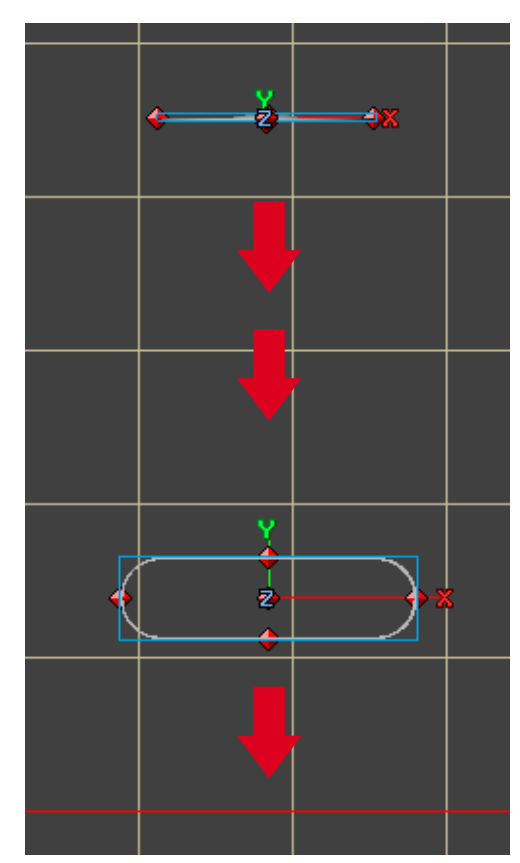

グループ化したホイールとボタン、ボディーをそれぞれ 赤い矢印が示した地面(Y軸のO位置)まで移動します。

陰線消去表示にし、グループ化したホイールとボタンを ボディーの上面に接地するように配置します。

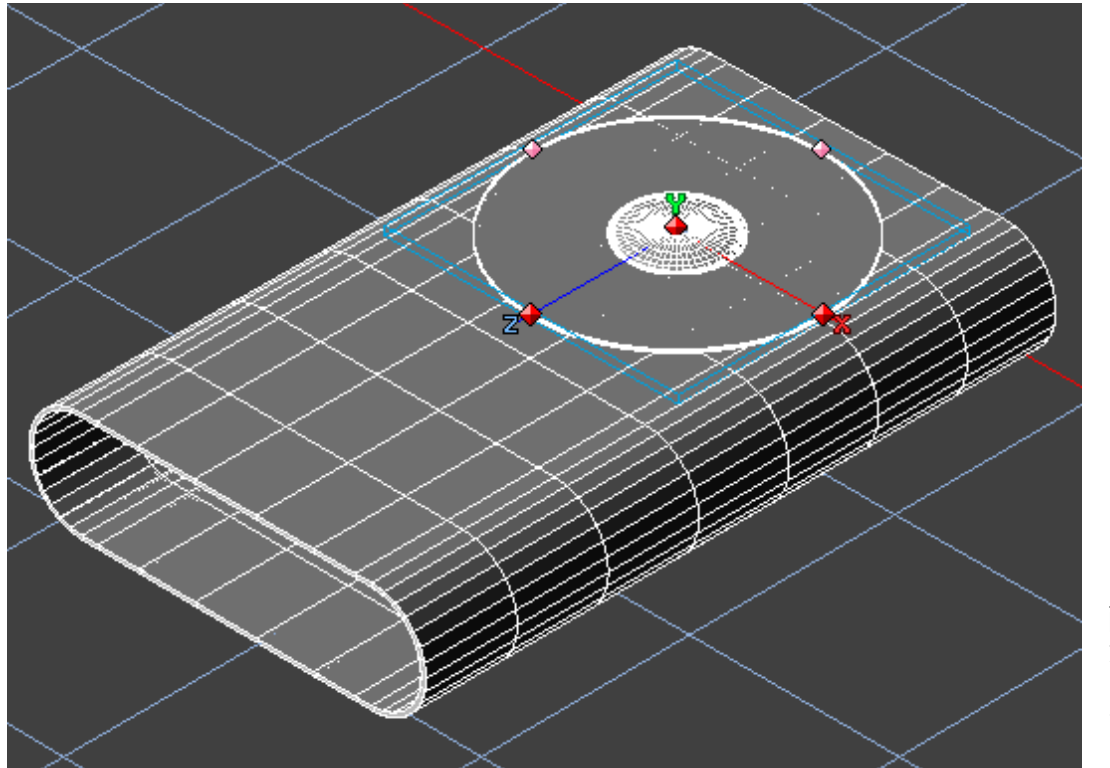

# iPod mini ボディー (液晶ディスプレイの配置)

液晶ディスプレイとボディーの窪みを表現するためのオブジェクトを回転させます。 この2つのオブジェクト以外は非表示にしてください。

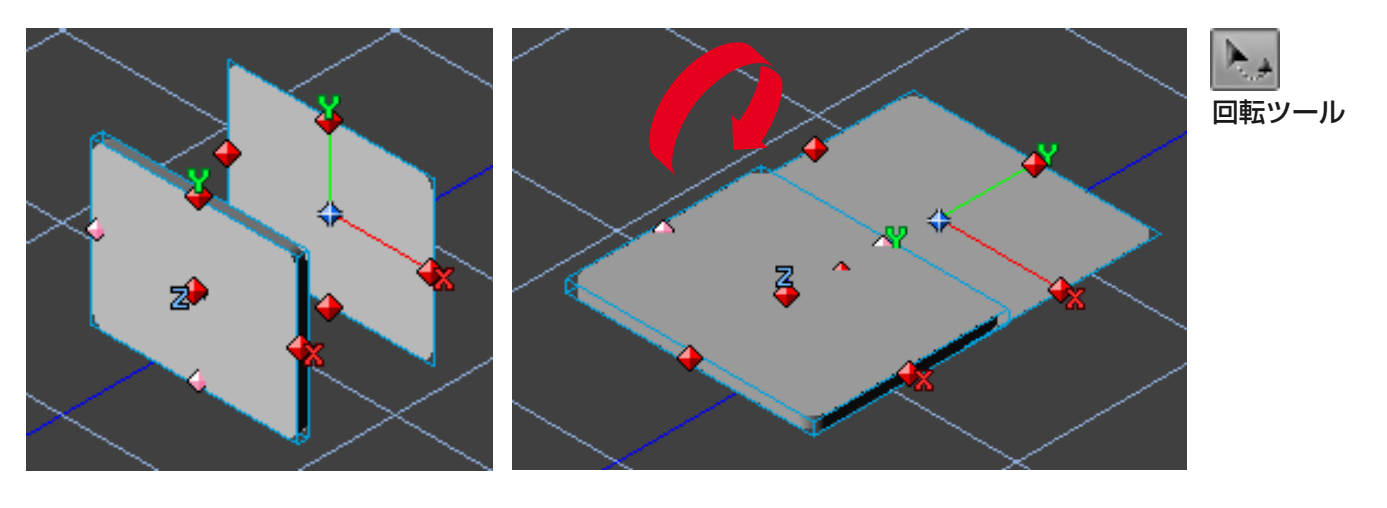

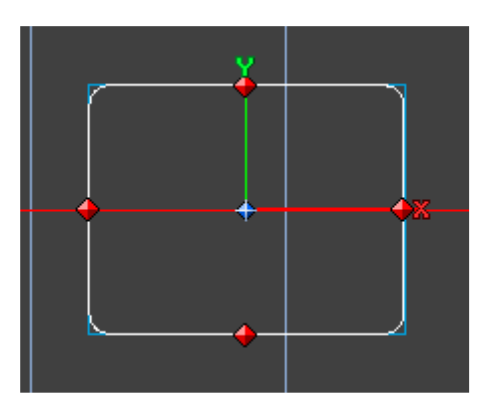

上面図にし、2つのオブジェクトを 同じ位置に合わせます。

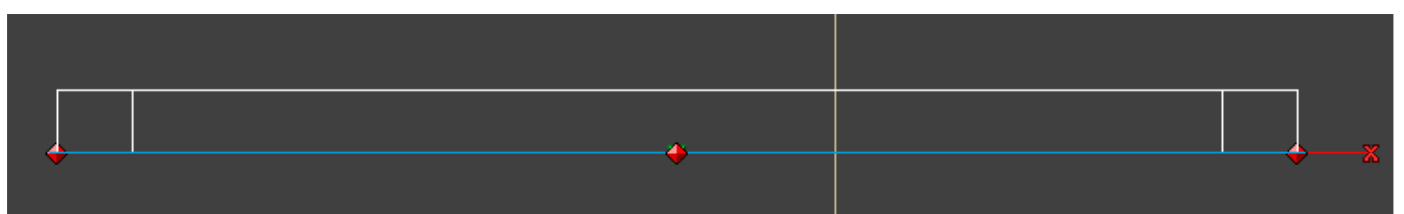

液晶ディスプレイの部分で、窪みを表現するオブジェクトの下部より少し下に移動します。 この操作はビューを徐々に拡大し、2つのオブジェクト間であまり隙間ができないように配置してください。

窪みはアンチマターで表現します。 2つのオブジェクトをグループ化し、下図の赤い矢印の通り、iPod miniのボディー上に移動します。

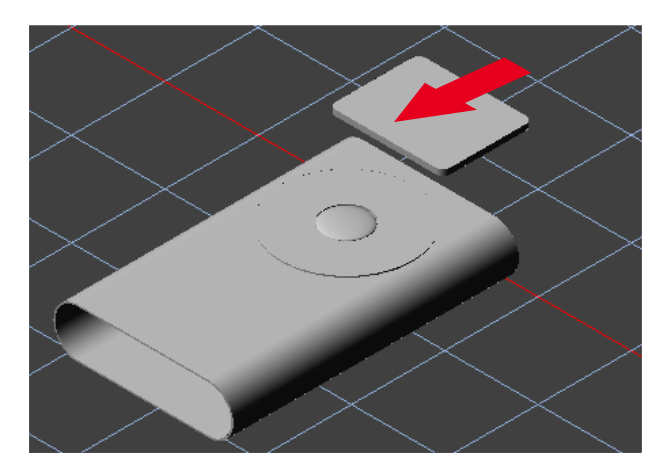

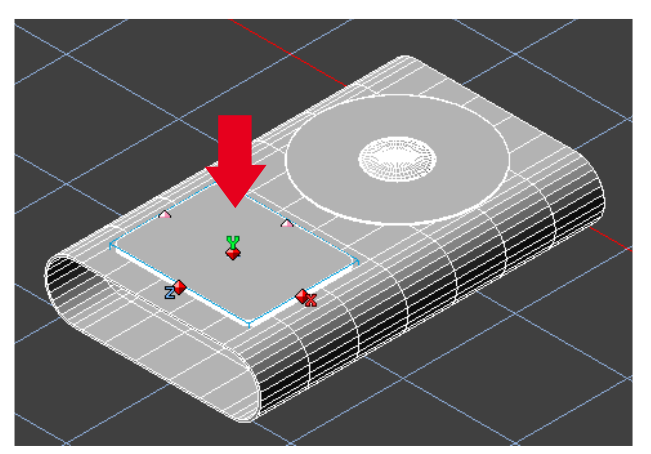

右図の赤い矢印が示すように、iPod miniの ボディーに少し埋め込むように配置します。

グループ化されたオブジェクトをダブル クリックすることで、新たなウインドウ を開くことができます。

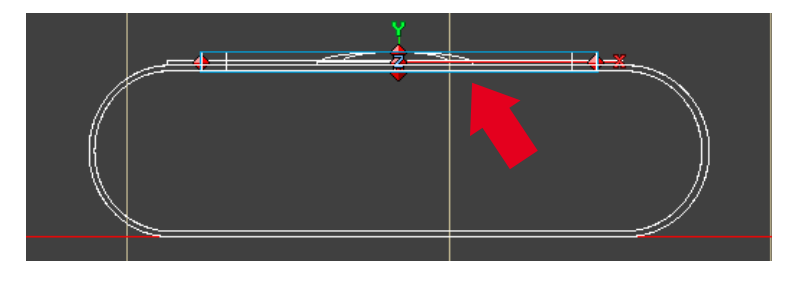

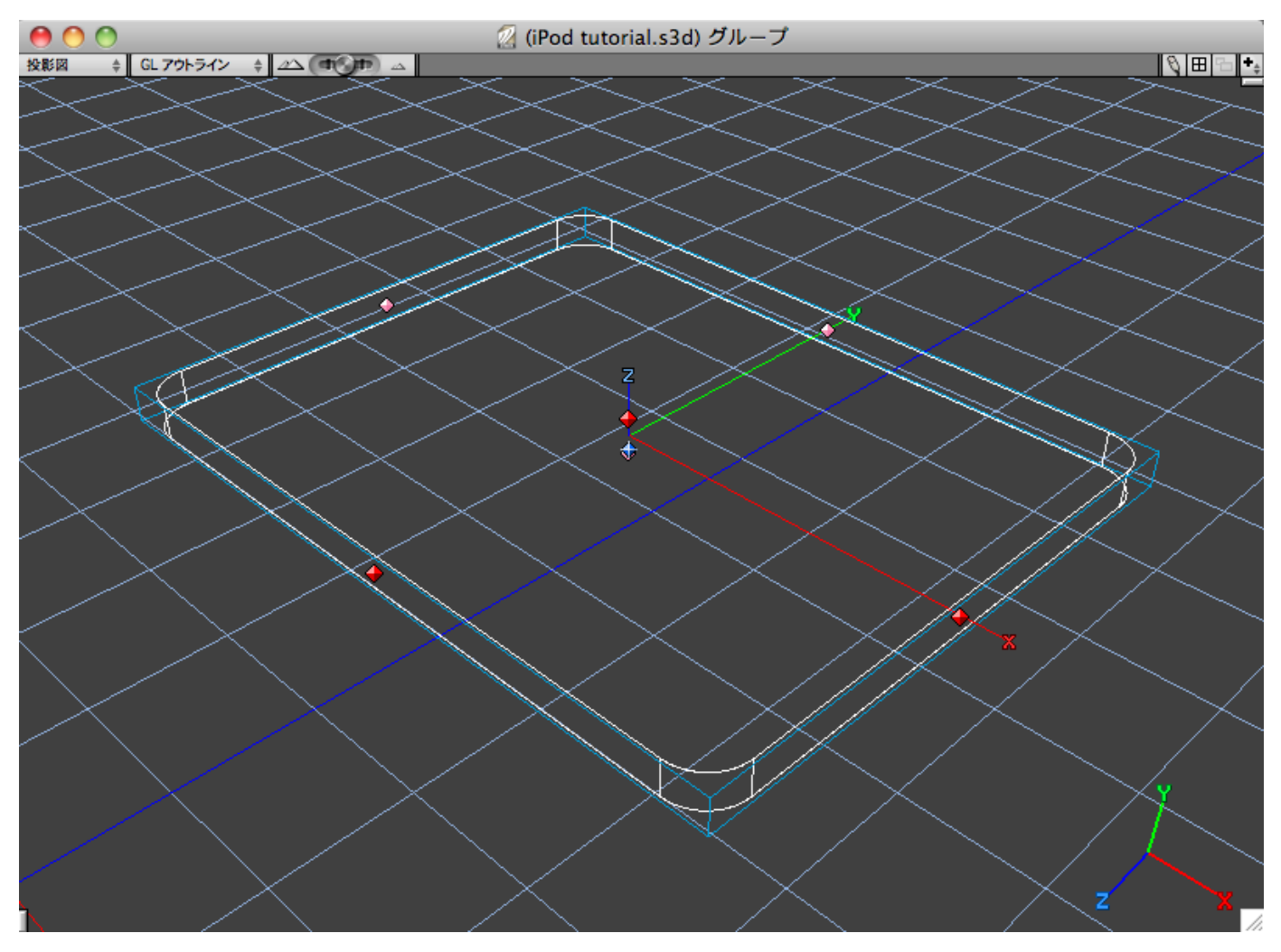

窪みを表現するためのオブジェ クトを選択して、プロジェクト ウインドウからアンチマターの チェックボックスをオンに設定 します。

レンダリングを実行してみます。 アンチマターで窪みが表現され ているのが確認できます。

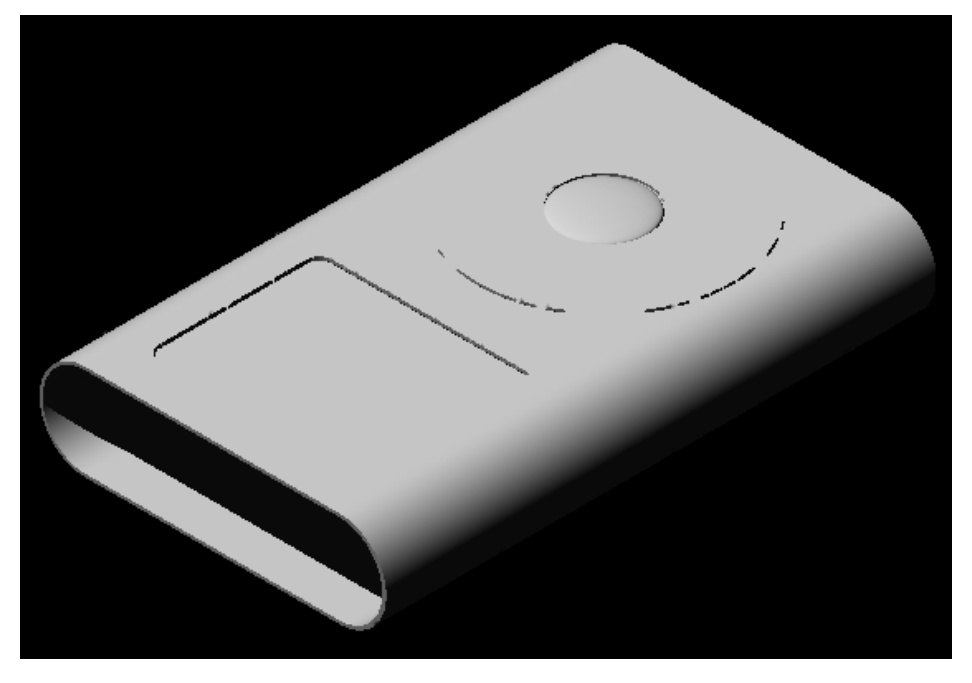

# iPod mini ボディー(作成が終わったパーツを組み合わせる)

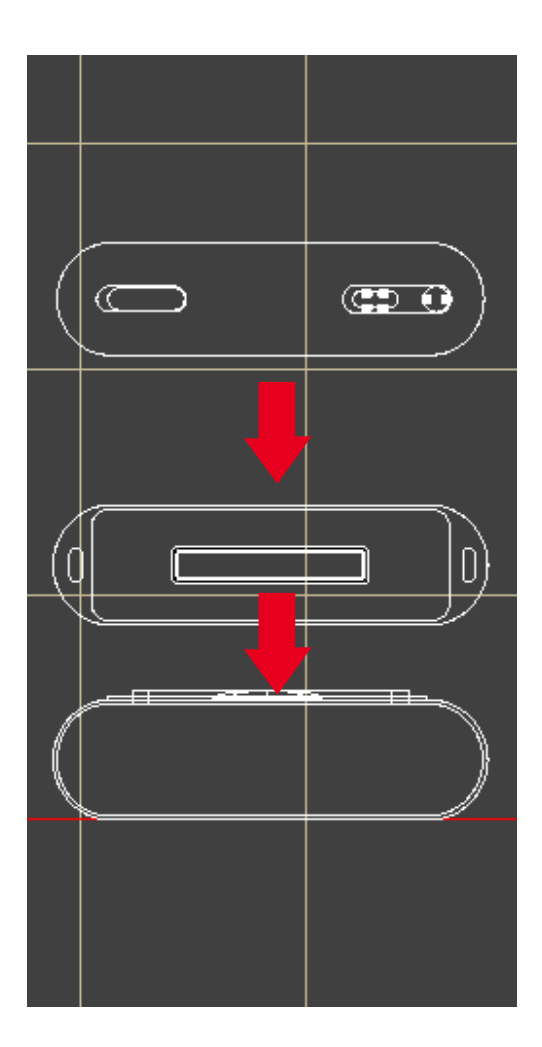

地面の位置(Y軸のO位置)に配置されたiPod miniのボディー に、グループ化されたオブジェクトを組み合わせていきます。

ワイヤーフレーム表示で、ボディーと上部パネルの位置をそれ ぞれ調整してください。

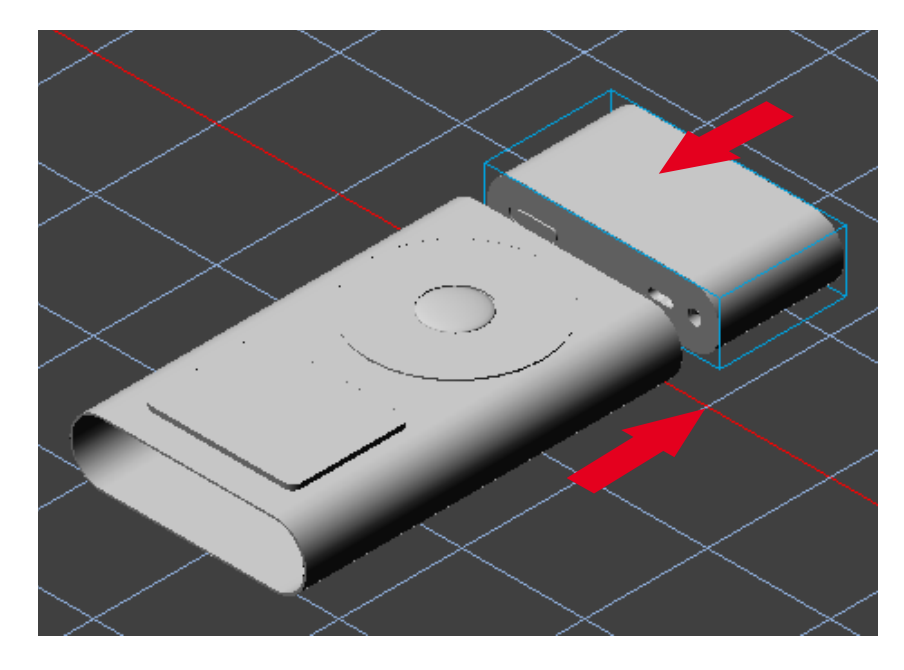

左図のように位置を調整します。

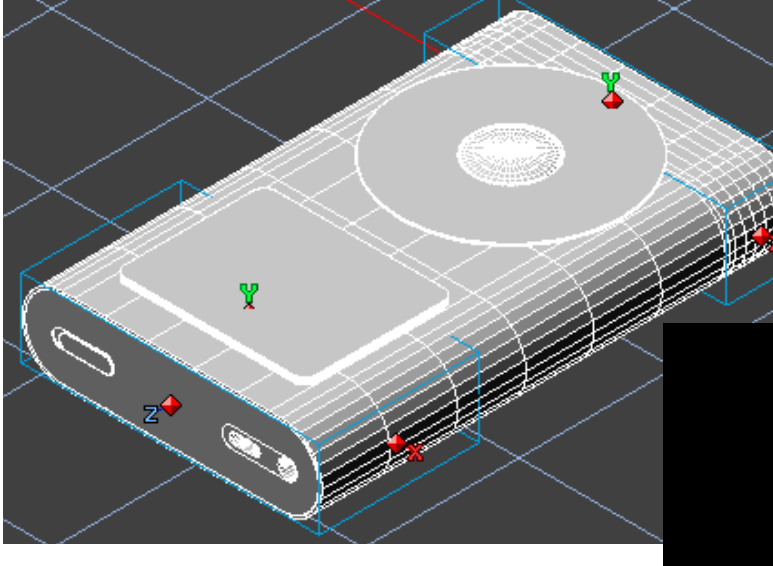

レンダリングを実行してみます。

上部パネルの向きが逆になってしまっています。

この間違いを修正するのは簡単な操作で行うこ とができます。 Z軸に対して、180°回転させるだけです。

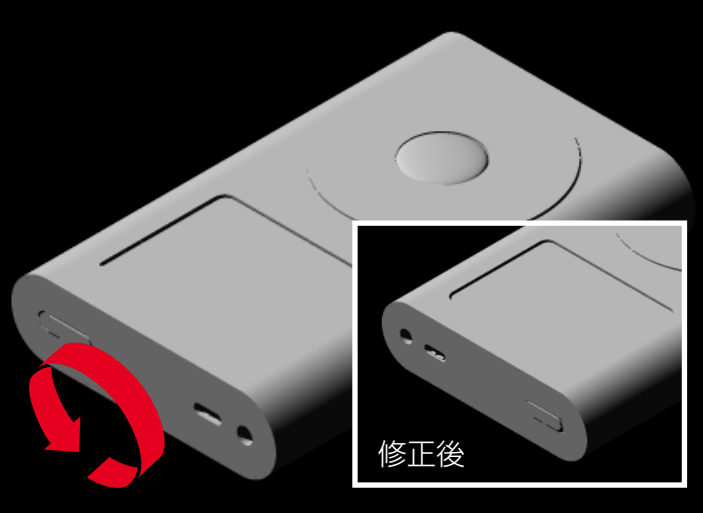

# ジャックケーブルの作成(もう一本のケーブル)

ジャック側のケーブルを作成するには、 最初に作成したイヤフォン側のケーブ ルをコピーすることで簡単に作成する ことができます。

また、ケーブルの曲がり具合が同じだ とリアルに見せることができないので、 オブジェクト編集でパスのコントロー ルポイントの位置やハンドルを操作し、 編集を行ってみましょう。 (オブジェクト編集については17ペー ジを参照してください)

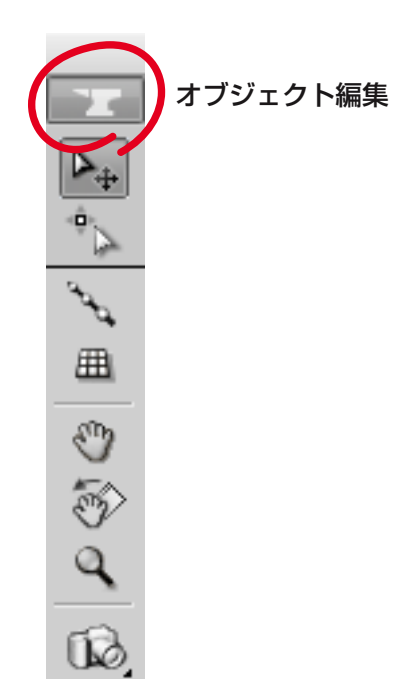

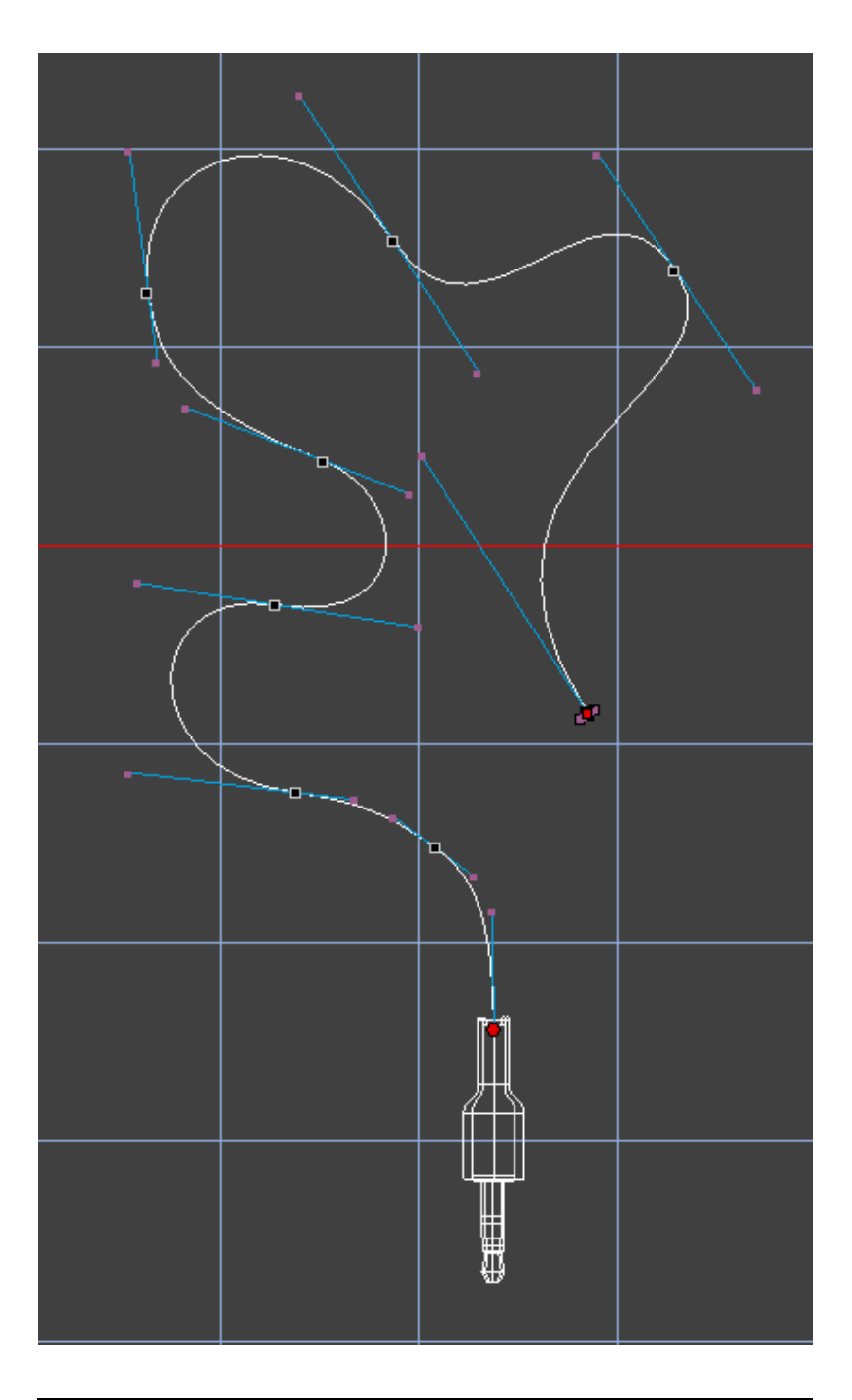

これでジャック側のケーブルも作成することができました。

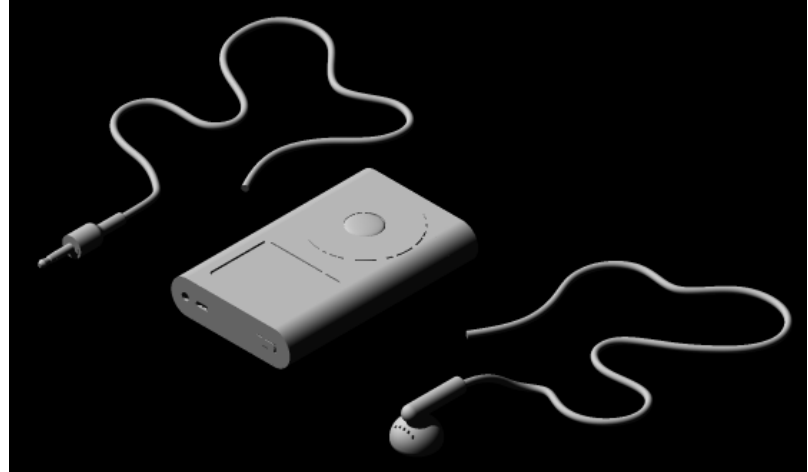

# イメージテクスチャーの設定 (テクスチャーとイメージマップ)

ここからはイメージテクスチャーの設定を行っていきます。 iPod miniには下図の3枚のイメージマップを読み込んだテクスチャーやリソースパレット に用意されているテクスチャーの属性を一部修正したものを作成して、iPod miniのモデル 表面を表現していきます。

ここで使用するようなイメージマップテクスチャーは通常Photoshopなどの画像編集ソフトを用いて作成しておく必要があります。

以下は使用するイメージマップテクスチャーとその名前です。

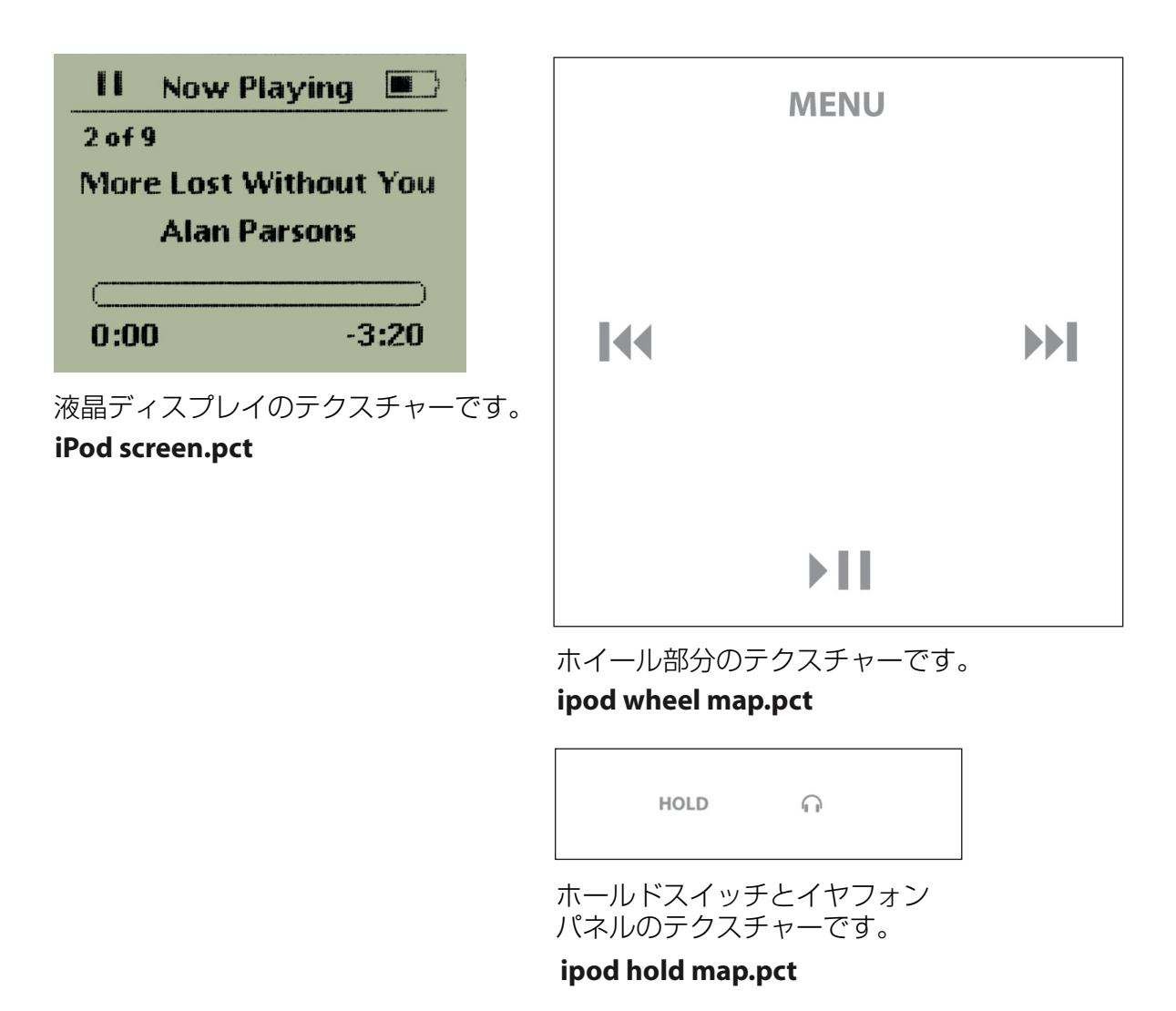

注意:Strata Design 3D CXのWindow版を使用していて、.pctイメージマップが読み込めない場合は、拡張子を.pictに変更するか、同イメージの.jpegファイルを使用してださい。

### イメージテクスチャーの設定 (テクスチャーとイメージマップ)

リソースパレットのテクスチャータブを開いてください。すでに何種類ものテクスチャーが読み込まれているのが確認できるかと思います。これらのテクスチャーはIllustratorから読み込んだ2Dオブジェクトに適用されていた色です。これらの色を削除するためには、まず読み込まれたシェイプオブジェクトを削除する必要があります。

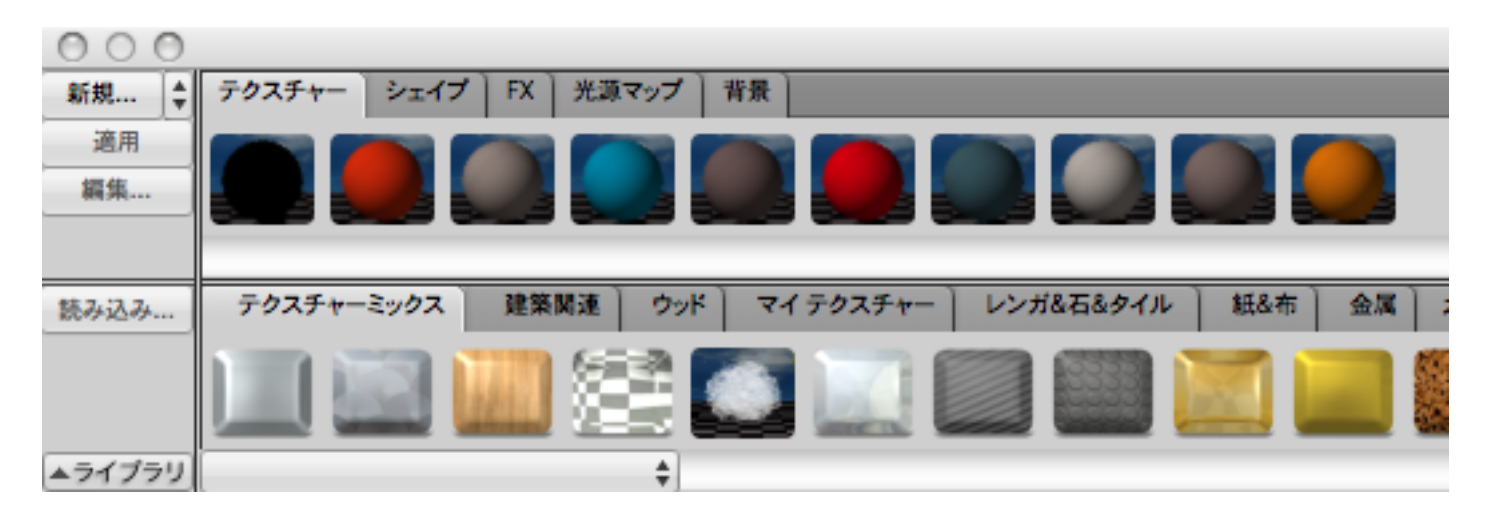

シェイプタブをクリックしてください。ここにはIllustratorからの2Dオブジェクトが読み込まれています。 このオブジェクトはもう必要ないので削除します。

| 000    |             |             |               |                       |                                         |                            |              |
|--------|-------------|-------------|---------------|-----------------------|-----------------------------------------|----------------------------|--------------|
| 新規     | テクスチャーシン    | ェイプ FX ]    | 光源マップ 背景      |                       |                                         |                            |              |
| 挿入     |             | //          |               |                       |                                         |                            |              |
| 編集     |             |             |               |                       |                                         |                            |              |
|        |             |             |               |                       |                                         |                            |              |
|        | 1-1-2-1-1-7 | 20-22 10 12 | +****         | 071 0 C 4/1 / III 1/1 | (1) (1) (1) (1) (1) (1) (1) (1) (1) (1) |                            | ] _+         |
| 読み込み   | 2117292X    | NE REININE  | (目19)02 ± 19) | NR 191 KX 100 KK AM   | 481C-88 PRINE                           | 196 00 00 19K (82711 00    | _ <b>∧</b> ∧ |
|        | <b>)</b>    |             | 🚕 🚽           |                       | 0 🦓                                     | ) <del>Q</del> z, <b>(</b> |              |
| ▲ライブラリ |             |             | \$            |                       |                                         |                            |              |

リソースパレットの右端にある プラス(+)メニューを選択し、 未使用分削除を実行します。

これで2Dオブジェクトは削除 されます。

テクスチャータブに戻り、同様 にプラスメニューから未使用分 削除を実行してください。

こうすることで、必要のない色 を削除し、パレットを整理する ことができます。

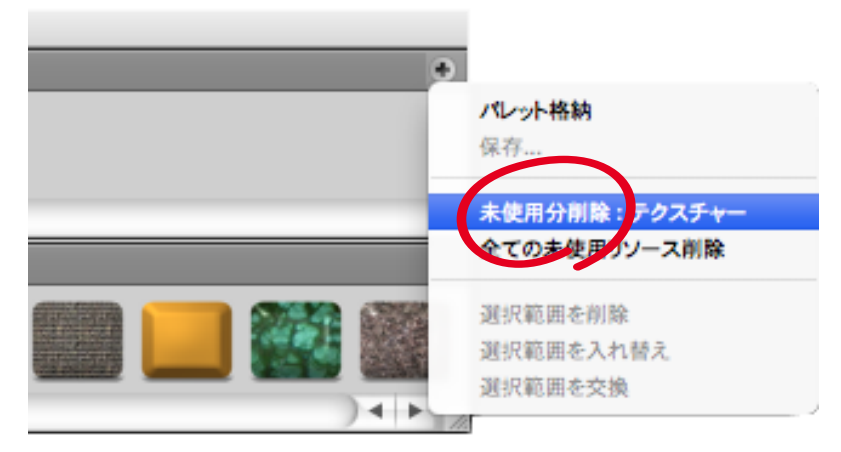

# イメージテクスチャーの設定(新規テクスチャーの作成)

それではテクスチャーを作成していきましょう。

リソースパレットのテクス チャータ タンをク

新規テク るイメー イアログ

**iPod** sci 入力しま

テクスチ

 $\odot$ 

۲

コピー元

| スパレ                            | ットのテクス                                        | 200             |              |                                                     |
|--------------------------------|-----------------------------------------------|-----------------|--------------|-----------------------------------------------------|
| ブを選<br>リック                     | 選択し、新規ボ<br>クレます。                              | 新規 ↓ テクス<br>注意田 | スチャー・シェイ     | プ FX 光源マップ 背景                                       |
| ッステ<br>-ジテ<br>が開<br>reen<br>す。 | ャーを作成す<br>クスチャーダ<br>くので、<br><b>text</b> 」と名前を | 編集<br>読み込み テク   | )25+-2y07    | 建築関連 ウッド マイテクスチャー レンガ&マ                             |
|                                |                                               | イメーシ            | ゾテクスチャ-<br>- |                                                     |
| <b>∀</b> −名: [                 | iPod screen text                              |                 | 編集文          | す象: ○ 現在時間 ● 全て ○ カスタム: <u>0:00:00,00</u> =         |
|                                | 拡散色                                           | 編集              |              | プレビューシーン: CT_タイル ≑                                  |
| S                              | 拡散率                                           |                 | 85.0%        | NOT CLEAN                                           |
| S                              | アンビエント                                        | ^               | 85.0%        | HI THE CONTRACT                                     |
| S                              | グロー                                           | û               | 0.0%         | helow                                               |
| S                              | 不透明度                                          | û               | 100.0%       | All Without You                                     |
|                                | 屈折率                                           | û               | 1 💠          | nian Parsone                                        |
| S                              | ハイライト色                                        | 編集              |              | 0-                                                  |
| S                              | ハイライト                                         |                 | 62.0%        |                                                     |
| S                              | 反射率                                           | û               | 0.0%         | 2.00                                                |
| S                              | 環境反射率                                         |                 | 42.0%        |                                                     |
|                                | スムースネス                                        | -0              | 6.65% +      | 光沢感を調整 62%                                          |
| S                              | 異方性                                           | <u> </u>        | 0.0%         | 透明感を調整<br>PhotoshopKキュメントリンク設定                      |
| S                              | バンプ                                           | -0              | 100.0%       | ファイルの読み込み ファイルの更新                                   |
| S                              | シャドウ投影マップ                                     |                 |              | リンク状況:ファイルヘリンク                                      |
| S                              | ステンシル                                         | û               | 100.0%       | _ipodmini_Sample1/ipod_texture_maps/ipod screen.pct |
| -07-                           |                                               | 777111          | C            | 適用 完了 キャンセル OK                                      |

次に、ダイアログの右下にある「ファイルの読み込み」ボタンから、「ipod screen.pct」イメージマップを読 み込み、赤丸で囲った属性にそれぞれ値を入力します。反射率と環境反射率の属性については、各属性の左 端の矢印ボタンをクリックして、補間方法に「コサイン」を、入射角0°(真上)値に「18.0%」を設定します。 最後に、下部の「OK」ボタンをクリックしてイメージテクスチャーを完成させます。

この項目で説明した手順を繰り返し、P27に記載されている3つのイメージマップ(液晶ディスプレイ、ホ イール部分、イヤフォン部分)を全てのイメージテクスチャーとして作成します。

# イメージテクスチャーの設定(テクスチャーの適用)

ここからは、作成したオブジェクトにテクスチャーを適用していきます。

グループ化された液晶ディスプレイのオブジェクトをダブルクリックします。

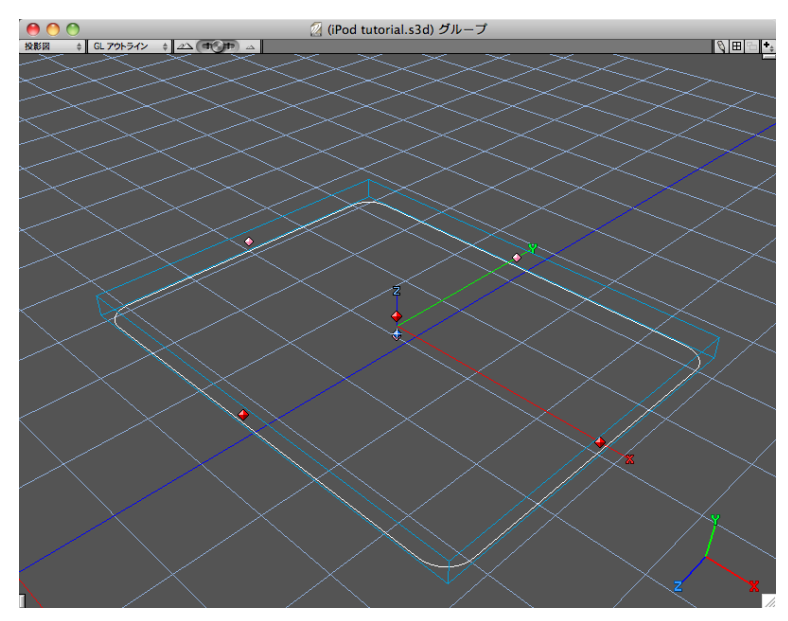

 アンチマター用のオブジェクトは 非表示にし、液晶ディスプレイに あたるオブジェクトを選択します。

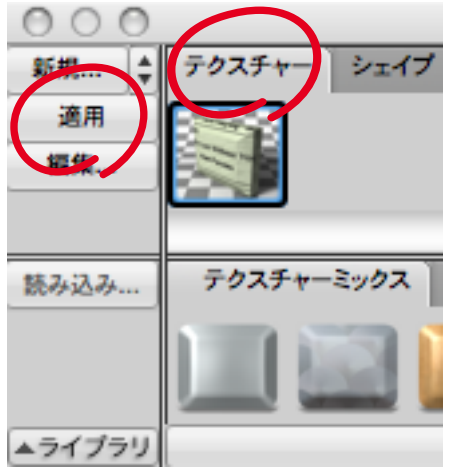

液晶ディスプレイのテクスチャー を選択し、適用ボタンをクリック します。

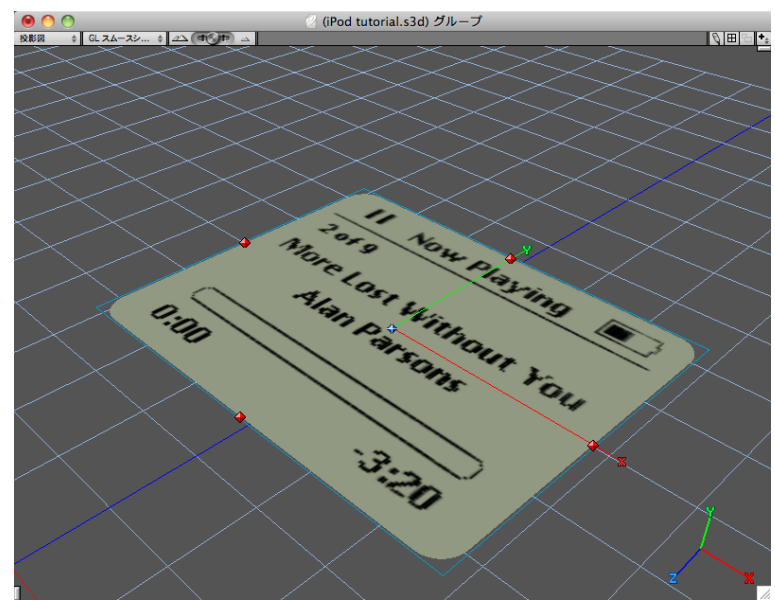

これで、オブジェクトにテクスチャーが 適用されました。

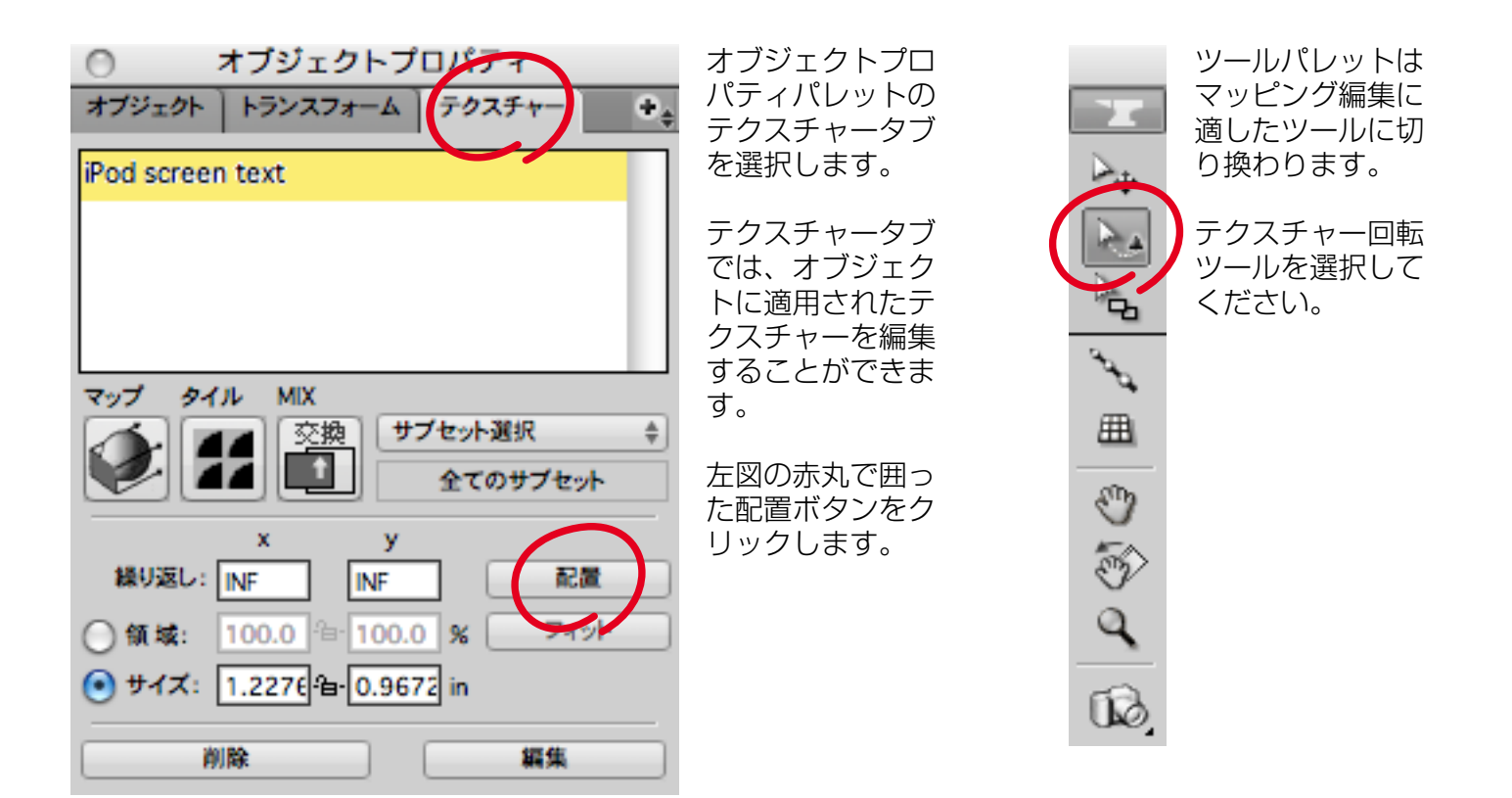

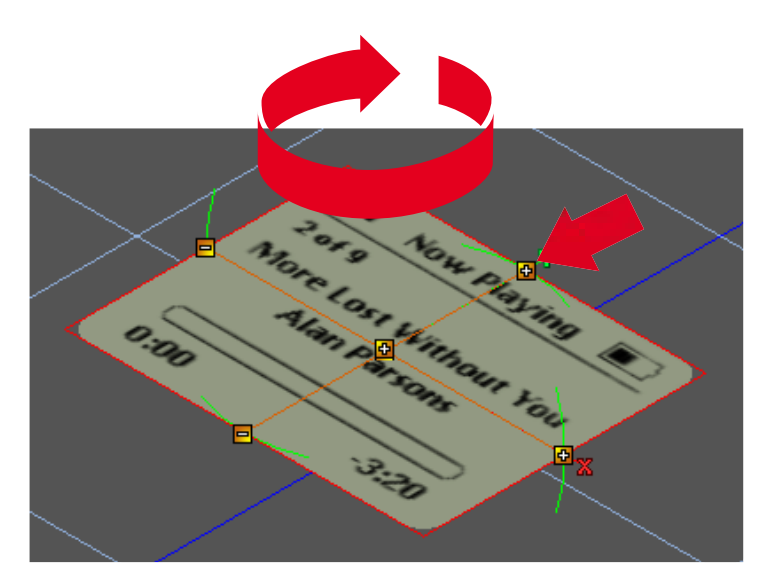

テクスチャー回転ツールを選択すると、オブ ジェクトにテクスチャーを回転させるための コントロールポイントが表示されます。赤い 矢印を選択し、180°回転させてください。

また、回転させるときは、Shift キーを押しな がら回転させると、45° ずつ回転させることが できます。

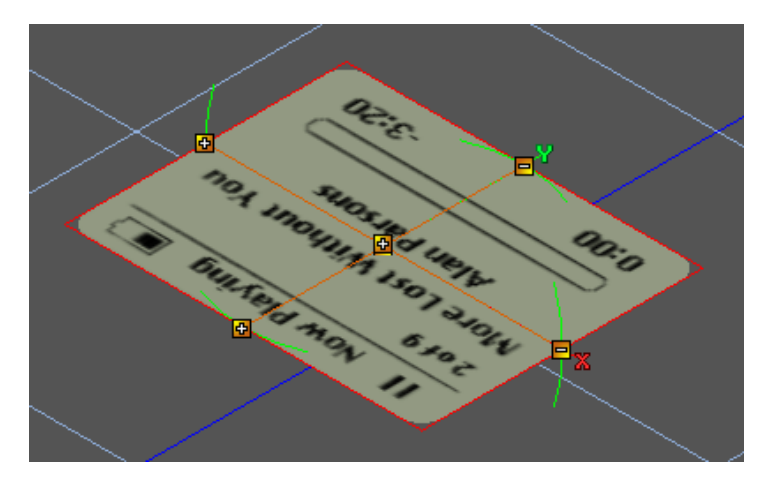

これでテクスチャーが正常に配置されました。 オブジェクトプロパティパレットから配置終 了ボタンをクリックし、マッピング編集を終わ らせます。

再度、アンチマター用のオブジェクトを表示さ せてください。

#### 問題を解決する(押し出し過ぎたオブジェクトの問題)

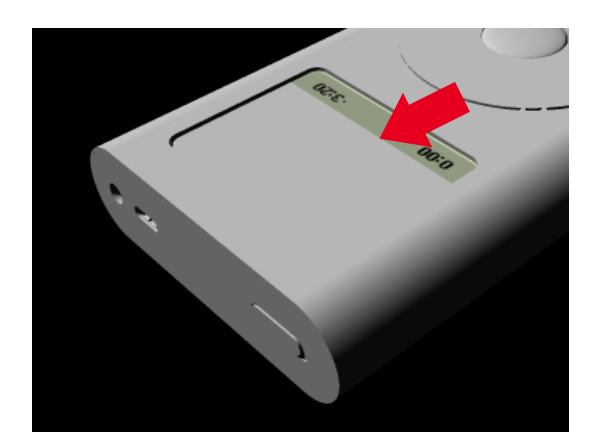

レンダリングを実行してみると、 液晶ディスプレイがうまく表現 されていません。

これは上部のオブジェクトの押 し出しすぎにより、液晶ディス プレイと重なってしまっている ことが原因です。

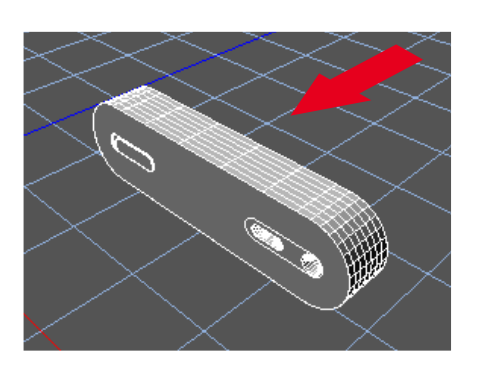

矢印の通り、押し出した厚みをもう 少し縮めて、液晶ディスプレイと重 ならないように修正していきます。

そこで、この上部のオブジェクトを

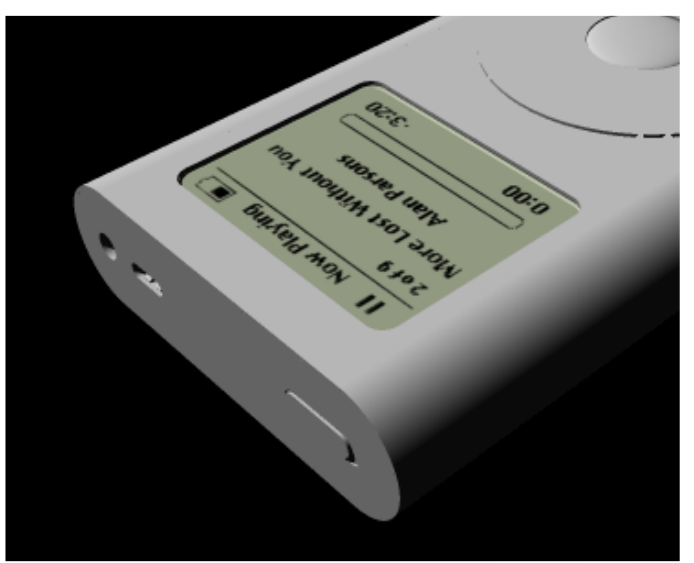

これが最終的な形です。

修正後のレンダリングイメージです。

iPod miniで使用するテクスチャーの設定を行います。

シルバー - このテクスチャーは、入力端子の金属パーツに使用します。

|    | イメージテクスチャー  |          |           |    |         |                             |           |              |  |
|----|-------------|----------|-----------|----|---------|-----------------------------|-----------|--------------|--|
|    | テクス         | スチャー名: [ | シルバー      |    | 編集      | (対象: 🔵 現在時間 💿 全て            | 🔘 ታスタム:   | 0:00:00.00 荣 |  |
| 44 |             |          | 拡散色       | 編集 |         | プレビューシーン: CT_H              | 求体        | \$           |  |
| 44 |             |          | 拡散率       | û  | 100.0%  |                             |           |              |  |
| 44 |             |          | アンビエント    | û  | 65.0%   |                             |           |              |  |
| 44 | 8           |          | グロー       | û  | 0.0%    |                             |           |              |  |
| 44 | 8           |          | 不透明度      | û  | 100.0%  |                             |           |              |  |
| 44 | 0           |          | 屈折率       | û  | 1.0 \$  |                             |           |              |  |
| 44 |             |          | ハイライト色    | 編集 |         |                             |           |              |  |
| 44 |             |          | ハイライト     | û  | 100.0%  |                             | -         | -            |  |
| 44 |             |          | 反射率       | û  | 100.0%  |                             |           |              |  |
| 44 |             |          | 環境反射率     | û  | 100.0%  | □23 <□<br>クイック設定            |           |              |  |
| 44 | 0           |          | スムースネス    | -û | 12.8% ‡ | 光沢感を調整                      |           | 100%         |  |
| 44 |             |          | 異方性       | û  | 0.0%    | 」 Photoshopドキュメントリ          | 」<br>ンク設定 |              |  |
| 44 |             |          | バンプ       | -0 | 100.0%  | ファイルの読み込                    | <i></i>   | ファイルの更新      |  |
| 44 |             |          | シャドウ投影マップ |    |         | リンク状況: マップをエ<br>リンクファイルのパス: | ンベット 💠    | (ファイルの場所)    |  |
| 44 |             |          | ステンシル     | û  | 100.0%  |                             |           |              |  |
|    | □ピー元テクスチャー: |          |           |    |         |                             |           |              |  |

反射率と環境反射率の属性については、各属性の左端の矢印ボタンをクリックして、補間方法に「コサイン」を、入射角0°(真上)値に「6.0%」を設定します。

スムースネスの属性については、属性の左端の矢印ボタンをクリックして、一次スムースネス影響率に 「67.0%」を、二次スムースネスに「0.15%」を設定します。

White plastic - このテクスチャーは、ボタン、Dockコネクタ、ジャック、ケーブルやイヤフォンに使用します。

|            | イメージテクスチャー |        |               |         |         |                                               |   |  |
|------------|------------|--------|---------------|---------|---------|-----------------------------------------------|---|--|
|            | テク         | スチャー名: | White plastic |         | 編集      | <b>素対象: ○ 現在時間 ● 全て ○ カスタム: </b> 0:00:00.00 🔤 |   |  |
| <<         |            |        | 拡散色           | 編集      |         | プレビューシーン: CT_球体 \$                            |   |  |
| <          | 8          |        | 拡散率           | û       | 100.0%  |                                               |   |  |
| <b>4</b> 4 |            |        | アンビエント        | û       | 100.0%  |                                               |   |  |
| <<         |            |        | グロー           | û       | 0.4%    |                                               | Ì |  |
| <          | 8          |        | 不透明度          | 0       | 100.0%  |                                               |   |  |
| <          | 1          |        | 屈折率           | û       | 1.0 ‡   |                                               |   |  |
| <          | 8          |        | ハイライト色        | 編集      |         |                                               |   |  |
| <b>4</b> 4 | ۲          |        | ハイライト         | û       | 65.0%   |                                               |   |  |
| <          |            |        | 反射率           | -0      | 6.33%   |                                               |   |  |
| <          |            |        | 環境反射率         | -0      | 6.33%   | ① ↓ ↓ ↓ ↓ ↓ ↓ ↓ ↓ ↓ ↓ ↓ ↓ ↓ ↓ ↓ ↓ ↓ ↓ ↓       |   |  |
| 44         | 2          |        | スムースネス        | -0      | 8.07% ‡ | 光沢感を調整 65%                                    |   |  |
| <<         |            |        | 異方性           | û       | 0.0%    | 近明地を調整                                        |   |  |
| 44         |            |        | バンプ           | -0      | 100.0%  | ファイルの読み込み ファイルの更新                             |   |  |
| <<         |            |        | シャドウ投影マップ     |         |         | リンク状況: マップをエンベット                              |   |  |
| <b>«</b> < |            |        | ステンシル         | û       | 100.0%  |                                               |   |  |
|            | ٦Ľ-        | -元テクスチ | <b>⁺−:</b> \$ | <u></u> |         | 適用 完了 キャンセル OK                                |   |  |

反射率と環境反射率の属性については、各属性の左端の矢印ボタンをクリックして、補間方法に「コサイン」を、入射角0°(真上)値に「0.0%」を設定します。

Grey plastic - このテクスチャーは、イヤフォンとジャックの一部と入力端子に使用します。

|    | イメージテクスチャー                              |        |              |          |          |                                         |                           |  |
|----|-----------------------------------------|--------|--------------|----------|----------|-----------------------------------------|---------------------------|--|
|    | テク                                      | スチャー名: | Grey plastic |          | 編集       | 対象: 🔵 現在時間 💿 全て 🔵 カ                     | <b>Х9</b> 4: 0:00:00,00 🖶 |  |
| << | 0                                       |        | 拡散色          | 編集       |          | プレビューシーン: CT_球体                         | ¢                         |  |
| << | 8                                       |        | 拡散率          |          | 93.0%    |                                         |                           |  |
| << | 8                                       |        | アンビエント       | û        | 93.0%    |                                         |                           |  |
| << | 8                                       |        | グロー          | <u> </u> | 0.0%     |                                         |                           |  |
| << | 8                                       |        | 不透明度         |          | 100.0%   |                                         |                           |  |
| << | Ø                                       |        | 屈折率          | 4        | 1.0 ≑    |                                         |                           |  |
| << | 8                                       |        | ハイライト色       | 編集       |          |                                         |                           |  |
| << | 8                                       |        | ハイライト        | 0        | 72.0%    |                                         |                           |  |
| << |                                         |        | 反射率          |          | 24.0%    |                                         |                           |  |
| << |                                         |        | 環境反射率        |          | 24.0%    | ① ▲ □ ▲ □ ▲ □ ▲ □ ▲ □ ▲ □ ▲ □ ▲ □ ▲ □ ▲ |                           |  |
| <  | 2                                       |        | スムースネス       | -0       | 12.25% ≑ | 光沢感を調整                                  | 72%                       |  |
| << | 8                                       |        | 異方性          | û        | 0.0%     | 这明感を調整<br>Photoshopドキュメントリンク設           | E                         |  |
| << | 8                                       |        | バンプ          | -û       | 100.0%   | ファイルの読み込み                               | ファイルの更新                   |  |
| << | 9                                       |        | シャドウ投影マップ    |          |          | リンク状況:マップをエンベット<br>リンクファイルのパス:          | ◆ (ファイルの場所)               |  |
| << | 8                                       |        | ステンシル        | û        | 100.0%   |                                         |                           |  |
|    | コピー元テクスチャー: \$ デフォルト···· 適用 完了 キャンセル OK |        |              |          |          |                                         |                           |  |

反射率と環境反射率の属性については、各属性の左端の矢印ボタンをクリックして、補間方法に「コサイン」を、入射角0°(真上)値に「7.0%」を設定します。

Orange glo - このテクスチャーは、ホールドスイッチの背後に配置したオブジェクトに使用する色です。

|           | イメージテクスチャー |                |          |        |                                       |   |  |  |  |
|-----------|------------|----------------|----------|--------|---------------------------------------|---|--|--|--|
|           | テクスチャー     | -名: Orange glo |          | 編集     | 《対象: ○ 現在時間 • 全て ○ カスタム: 0:00:00.00 👳 |   |  |  |  |
| <<        |            | 拡散色            | 編集       |        | プレビューシーン: CT_球体 🗘                     |   |  |  |  |
| <<        |            | 拡散率            | û        | 100.0% |                                       |   |  |  |  |
| <<        |            | 722222         | û        | 100.0% |                                       |   |  |  |  |
| <<        |            | <i>и</i> п-    | û        | 20.0%  |                                       |   |  |  |  |
| <b></b> < |            | 不透明度           | û        | 100.0% |                                       |   |  |  |  |
| <<        | 2          | 屈折率            | û        | 1.0 \$ |                                       |   |  |  |  |
| <b></b> < |            | ハイライト色         | 編集       |        |                                       |   |  |  |  |
| <b></b> < |            | ハイライト          |          | 30.0%  |                                       |   |  |  |  |
| <<        |            | 反射率            |          | 22.0%  |                                       |   |  |  |  |
| <b></b> < |            | 環境反射率          |          | 22.0%  |                                       | ] |  |  |  |
| <<        | 2          | スムースネス         | <u>د</u> | 0.6% ≑ | 光沢感を調整 30%                            |   |  |  |  |
| <b></b> < |            | 異方性            | û        | 0.0%   | 透明感を調整<br>PhotoshonKキュメントリンク設定        |   |  |  |  |
| <<        |            | バンプ            | -0       | 100.0% | ファイルの読み込み ファイルの更新                     | 2 |  |  |  |
| <<        |            | シャドウ投影マップ      |          |        | リンク状況:マップをエンベット                       |   |  |  |  |
| <<        |            | ステンシル          | û        | 100.0% |                                       | ] |  |  |  |
|           | コピー元テク     | クスチャー: \$      | デフォルト・・・ | C      | 適用 完了 キャンセル OK                        |   |  |  |  |

反射率と環境反射率の属性については、各属性の左端の矢印ボタンをクリックして、補間方法に「コサイン」を、入射角0°(真上)値に「16.0%」を設定します。

# シーンの設定

ここまでの作業で全てのモデル とテクスチャーの設定が終わり ました。

最終的なレンダリングのために 図のようにポイントライトとカ メラを配置します。

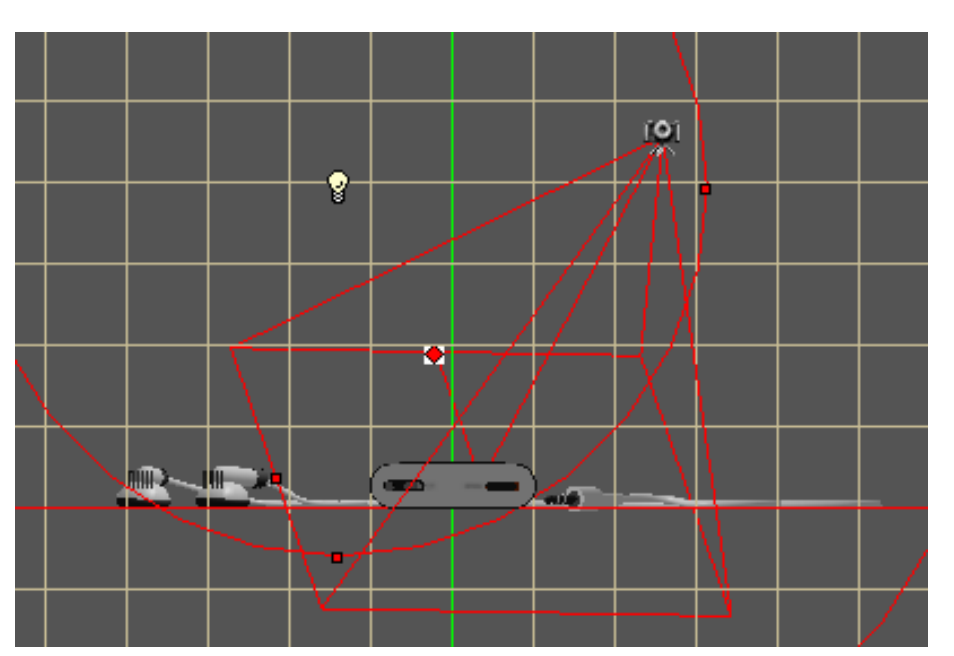

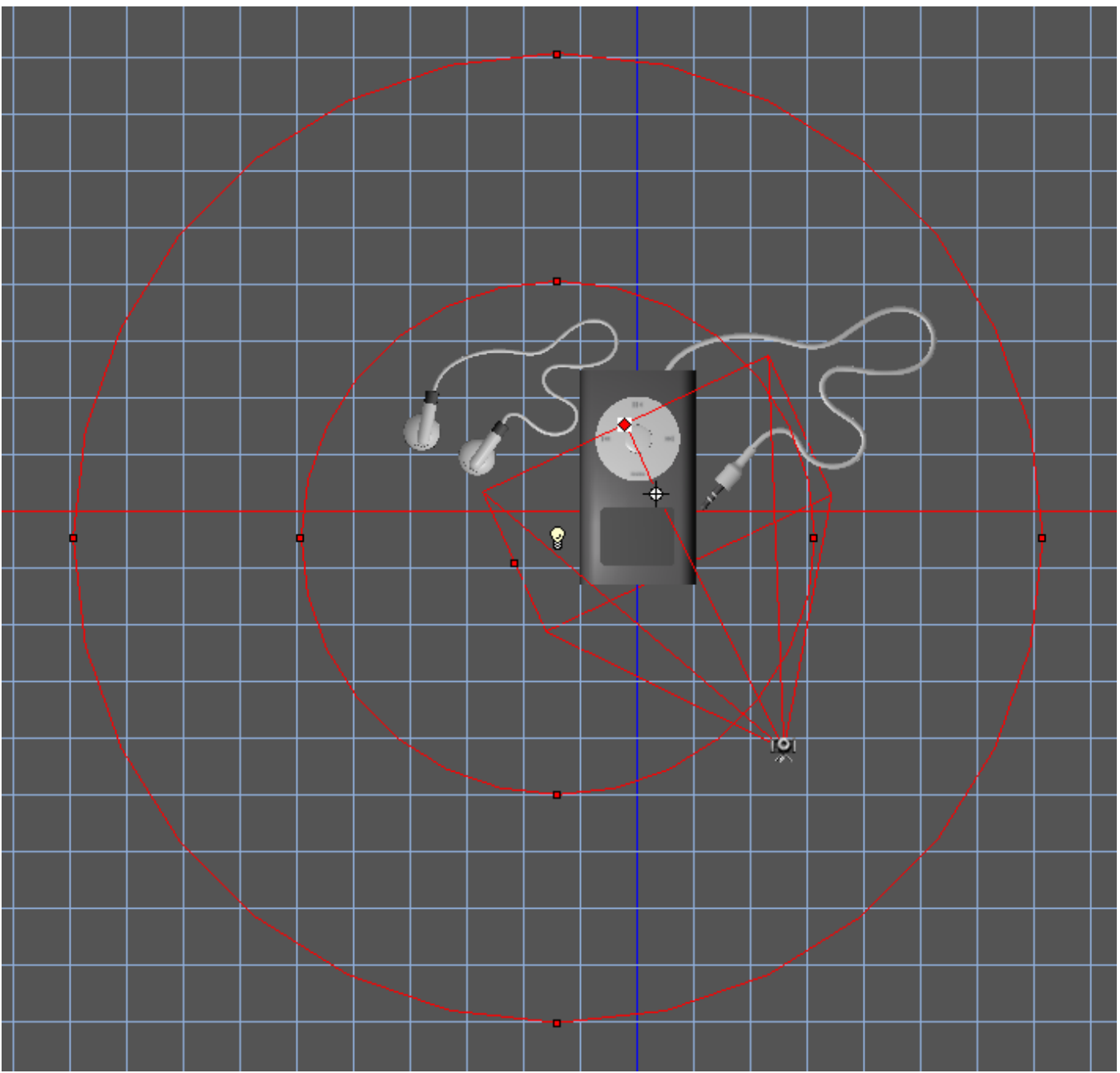

# シーンの設定

シーン上に配置したポイントライトをオブジェ クトプロパティから以下のように設定します。

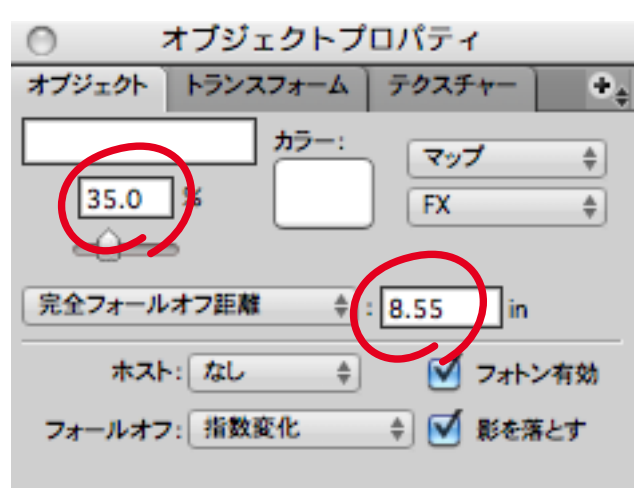

デフォルトのグローバルライトは削除します。

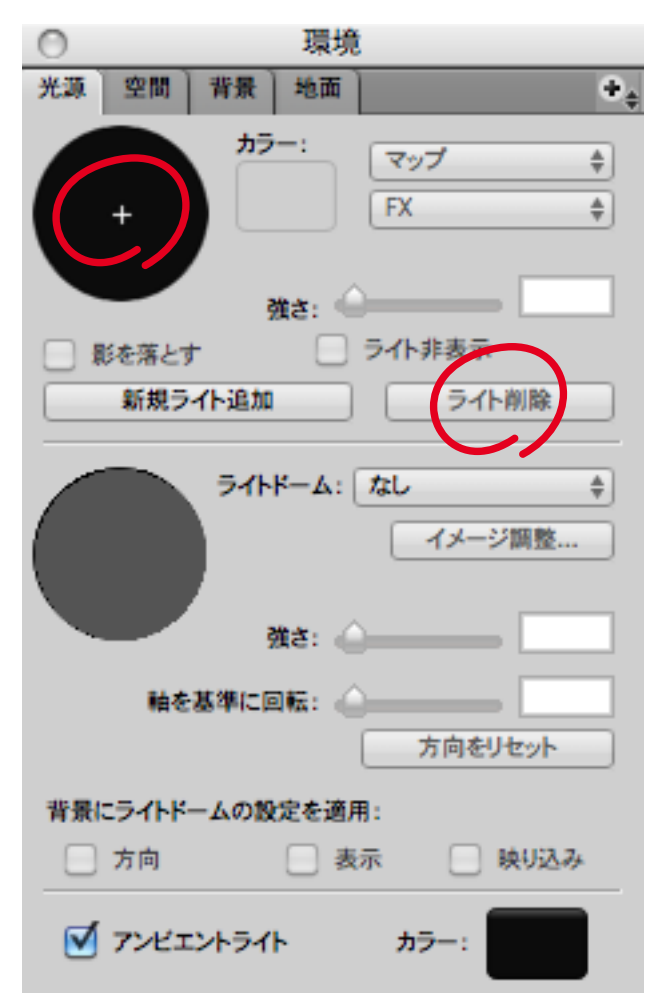

レンダリングする前に環境パレットの地面タブ のチェックをオンにし、iPod Silverを読み込ん でおいてください。

iPod Silver.sftファイルは、

(d3dcx7\_ipodmini\_Sample1.zip) に含まれています。

このチェックをオンにしなけ ればデフォルトの黒が使用さ れ、iPod miniが宙に浮いた ようなイメージになってしま います。

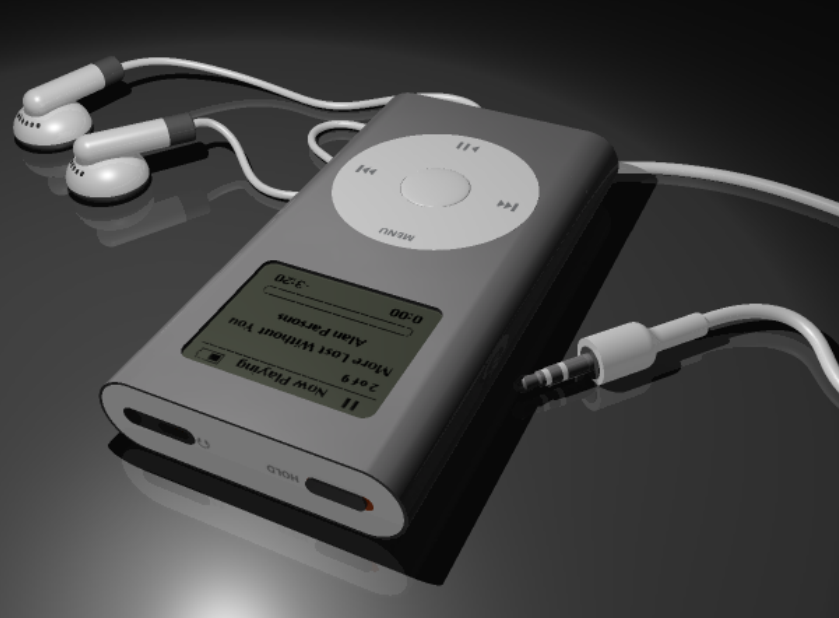

レンダリングを実行してみま しょう。上図のようなリアル なiPod miniの完成です。

完成したチュートリアルデータ (d3dcx7\_ipodmini\_Sample3.s3d) は、下記URLからダウンロードできます。 す。 http://www.swtoo.com/strata/tutorial/d3dcx7/003/d3dcx7\_ipodmini\_Sample3.zip

iPod® © 2004 Apple Computer, Inc. All rights reserved.